| 구분 | PM |
|----|----|
| 사  |    |
| 업  |    |
| 단  |    |

| 구분 |  |
|----|--|
| 추  |  |
| 진  |  |
| 단  |  |

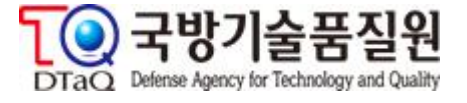

# 품질정보서비스 2단계 구축사업

## 사용자지침서

| 프로젝트명 | 품질정보 | .서비스 2단계 | 구축사업       |
|-------|------|----------|------------|
| 업무명   | 국방품질 | 실경영체제 인증 | (DQMS)     |
| 단계    | 완료단계 | 작성일      | 2019-12-10 |

| 사용자지 | 침서 |
|------|----|
|------|----|

프로젝트명: 품질정보서비스 2단계 구축사업 업무명 : 국방품질경영체제 인증(DQMS)

## 개정이력

| 버젼  | 제/개정일      | 제/개정 | 제/개정 내용 | 작성자 | 검토자 | 승인자 |
|-----|------------|------|---------|-----|-----|-----|
| 1.0 | 2019-12-09 | 제정   | 최초 제정   | 정해원 |     |     |
|     |            |      |         |     |     |     |
|     |            |      |         |     |     |     |
|     |            |      |         |     |     |     |
|     |            |      |         |     |     |     |
|     |            |      |         |     |     |     |
|     |            |      |         |     |     |     |
|     |            |      |         |     |     |     |
|     |            |      |         |     |     |     |
|     |            |      |         |     |     |     |
|     |            |      |         |     |     |     |
|     |            |      |         |     |     |     |
|     |            |      |         |     |     |     |
|     |            |      |         |     |     |     |
|     |            |      |         |     |     |     |
|     |            |      |         |     |     |     |
|     |            |      |         |     |     |     |
|     |            |      |         |     |     |     |

\* 제.개정 사유 : 제정, 개정(추가, 수정, 삭제)

## 사용자지침서

프로젝트명: 품질정보서비스 2단계 구축사업 업무명 : 국방품질경영체제 인증(DQMS)

### < 목 차 >

| 1.1. 접속방법                |    |
|--------------------------|----|
| 1.2. DQMS 인터넷망           | 5  |
| 1.2.1. 인증신청              | 5  |
| 1.2.1.1 인증신청현황 목록        | 5  |
| 1.2.1.2 인증신청서 등록         | 6  |
| 1.2.2. 시정조치              |    |
| 1.2.2.1. 시정조치 목록         |    |
| 1.2.2.2 서면심사 시정조치        |    |
| 1.2.2.3 현장심사 시정조치        |    |
| 1.2.3. 시정조치제출연기          |    |
| 1.2.3.1. 시정조치제출연기 목록     |    |
| 1.2.3.2. 서면심사 제출연기 등록    |    |
| 1.2.4. 인증서 발급/취소 조회      |    |
| 1.2.4.1. 인증서 발급/취소 목록    |    |
| 1.2.4.2. 인증서 발급/취소 상세    |    |
| 1.2.5. 인증서 재발급/반납의뢰      |    |
| 1.2.5.1. 인증서 재발급/반납의뢰 목록 |    |
| 1.2.5.2 인증서 재발급/반납의뢰 목록  |    |
| 1.2.6. 요청문서              |    |
| 1.2.6.1. 요청문서 목록         |    |
| 1.2.6.2 요청문서 상세          | 22 |
| 1.2.7. DQMS 인증현황         | 23 |
| 1.2.7.1. DQMS 인증현황 목록    | 23 |
| 1.2.8. 인증심사현장처리          |    |
| 1.2.8.1. 인증심사현장처리 목록     |    |
| 1.2.8.2. 서면심사 상세         |    |

| 사용자지친서 | 프로젝트명: 품질정보서비스 2단계 구축사업 |
|--------|-------------------------|
|        | 업무명 : 국방품질경영체제 인증(DQMS) |

## 1.1. 접속방법

\* 접속주소 : <u>https://iqis.dtaq.re.kr/iqis</u>

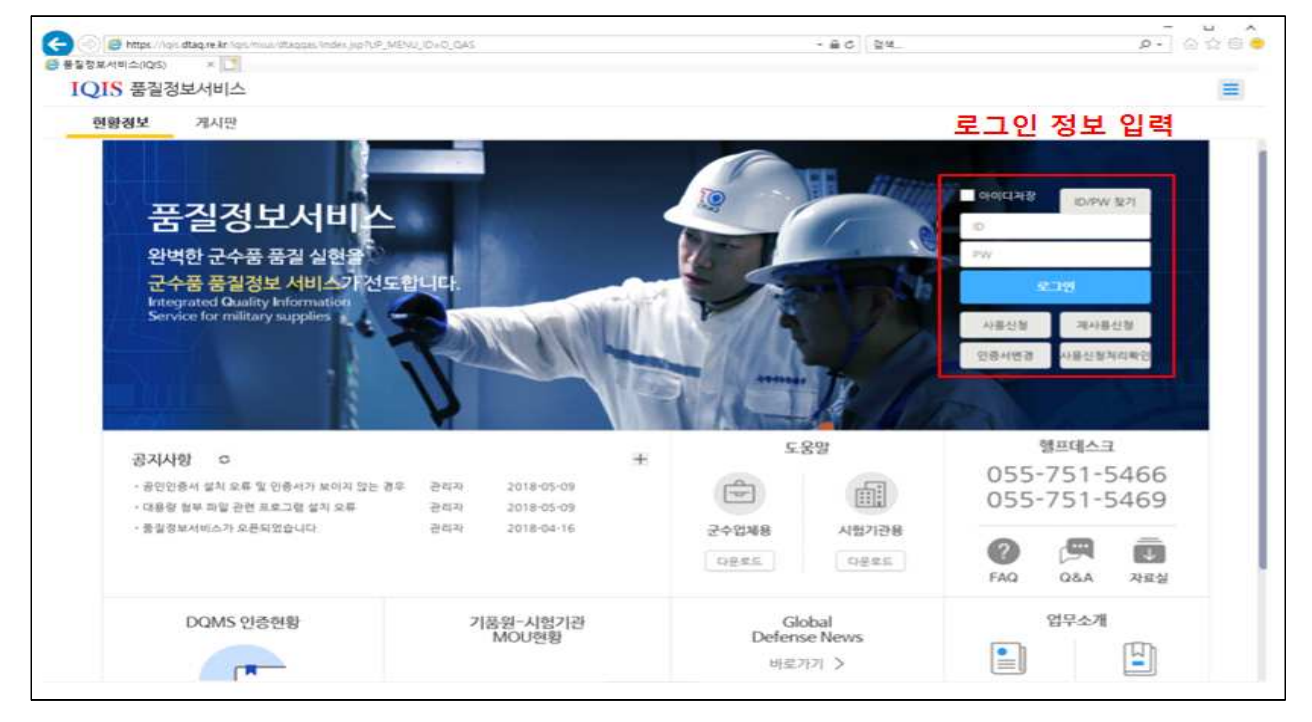

#### \* DQMS 관련 메뉴

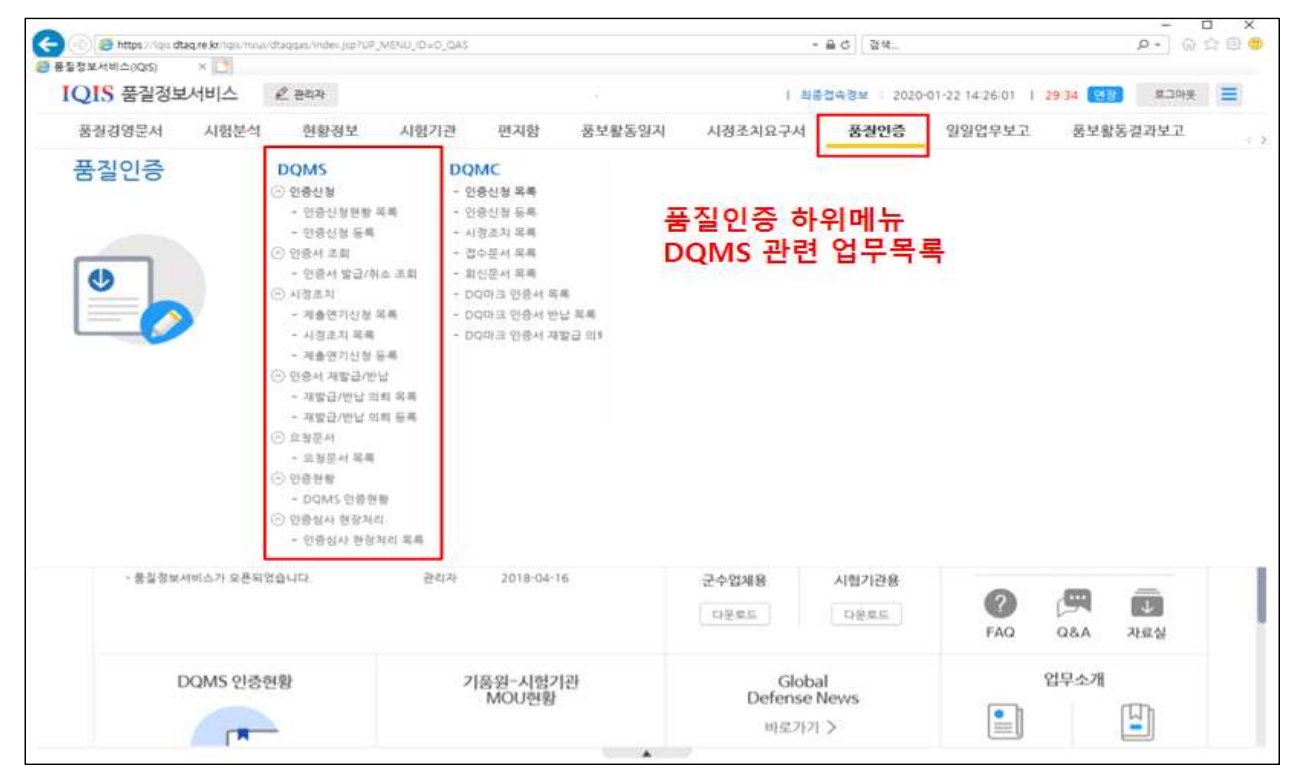

| 사용자지친서 | 프로젝트명: 품질정보서비스 2단계 구축사업 |
|--------|-------------------------|
|        | 업무명 : 국방품질경영체제 인증(DQMS) |

## 1.2. DQMS 인터넷망

#### 1.2.1. 인증신청

#### 1.2.1.1. 인증신청현황 목록

업체에서 신청서를 작성 후 목록 및 진행알림을 조회.

| 24         | 412  | 24           |            |     |                        |          |                          |                  |           |        | 0.540      |
|------------|------|--------------|------------|-----|------------------------|----------|--------------------------|------------------|-----------|--------|------------|
| 8          | গ্ৰহ | C CONTRACTOR |            |     | 21517104               |          | 942 · · ·                | 4154404          |           |        | (C) (C)    |
| 124        | na   | (6)2238      |            |     | 0.870                  | 13       | 14                       | 0.824            |           |        |            |
| 심시         | 语界   | 건제           |            |     | 신청자                    |          |                          | 신형기간             |           |        | 🖸          |
| 신 3건       | 경현   | 황 목록         |            |     |                        |          | 28                       |                  |           |        | - 42       |
| No         |      | 진행단계         | 신형임        | 신청자 | 신청구분                   | 인증번호     | 신청분여                     | 심사중류(적용규격)       | 신청병위 및 (  | 會長(요약) | 동옥임        |
| 1          |      | 인종신황 접수      | 2019-12-04 | 634 | 시후관리성사                 | 相701章    | (A05)총모부등류,(502)추린제류,    | KDS 0050-9000-3  | 신청범위 및 활동 |        | 2019-12-04 |
| 2          |      | 원장성사 계획수립    | 2019-11-20 | 은영역 | 사후관리심사                 | 河701車    | (A05) 총표부물류, (B02) 추원체류, | KD\$ 0050-9000-3 | 신창함의 및 암튼 |        | 2019-11-20 |
| 1          |      | 서면상사 계획수립    | 2019-11-20 | 689 | 최유성사                   |          | (405)총포부들류, (802)추린제류,   | KDS 0050-9000-3  | 신창범위 및 활동 |        | 2019-11-20 |
| <b>)</b> 심 | 사진   | 행알림          |            |     |                        |          |                          |                  | 192       |        | 23015      |
| 순번         |      |              |            |     |                        | 알림       |                          |                  | 상세        | -      | 특임         |
| 11512      | MQ   | 경상사 개획수립     |            |     | [(卒)早登共會               | 1)서면상자계  | 획수합 일양 등복한표              |                  | #21       | 2019   | 11-19      |
| 1          |      |              |            |     | 1000 to 2000 4         | ALC: NO. | 황수한 일양 동복위로              |                  | M21       | 2019   | -11-10     |
| 1          | мġ   | 경상사 계획수립     |            |     | No. and Address of the | 0.05200  |                          |                  |           | - AUS  | 91495      |

- ① 조회조건을 입력 후 조회 버튼을 클릭합니다.
- ② 검색결과에서 선택 시 심사 진행알림이 조회됩니다.
- ③ 진행알림에서 보기 버튼을 클릭 시 상세내용이 조회됩니다.
- 심사계획서 진행알림

| 제목   | [(=                                            | 주)보광                                          | 직물]서면심사계획수립 일정 등록완료                                                                                                    |    | 등록일 | 2019-01-01 | <b>=</b>            |
|------|------------------------------------------------|-----------------------------------------------|----------------------------------------------------------------------------------------------------|----|-----|------------|---------------------|
| 내용   | 성가<br>심가<br>심가<br>심가<br>심가<br>심가<br>(심)<br>* : | 사구분<br>사기간<br>사원 :  <br>사규격<br>사범위(<br>기타 : 클 | 최초심사<br>2019-11-20 ~ 2019-11-22 (3일간)<br>[심사탑장] 김영현 의1명<br>:KDS_0050-9000-3<br>ያ세?신청범위 및 활동<br>5임파일(심사일정표, 인중심사 수수료 청구서) 참조 |    |     |            |                     |
| 불의자료 |                                                |                                               |                                                                                                    |    |     |            |                     |
| 붙임자료 |                                                |                                               |                                                                                                    |    |     | <u>ත</u> ් | : 다운로드              |
| 붙임자료 | NO                                             | 종류                                            | л                                                                                                    | 일명 |     |            | : 다운로드<br><b>다운</b> |
| 불임자료 | <b>NO</b>                                      | 종류                                            | 1111.txt (16 bytes)                                                                                                    | 일명 |     | <u></u>    | : 다운로드<br>다음        |

| 사용자지친서 | 프로젝트명: 품질정보서비스 2단계 구축사업 |
|--------|-------------------------|
|        | 업무명 : 국방품질경영체제 인증(DQMS) |

#### 1.2.1.2. 인증신청서 등록

- 인증신청서 등록화면

| 기본정                                                       | 보                                         |         |  |            |                     |                | 1           | 신중신청서 불러오기 | () 인증신청서 출락  | - |
|-----------------------------------------------------------|-------------------------------------------|---------|--|------------|---------------------|----------------|-------------|------------|--------------|---|
|                                                           | 국문                                        | (주)보광직물 |  | 대표자        | 차순자                 | 신청구분           | () 최초 () 경신 | 🔿 사후관리     | <u>ਂ</u> ਇੱਕ | - |
| 체명                                                        | 영문                                        | 1       |  | 기 인중(서) 번호 | त्र 📃 Q             | 호 2 심사풍류(적용규격) | 전체          | •          | 50 심사요청시 체크  |   |
| 신청분야                                                      |                                           |         |  |            |                     | Q 신청범위 구분      | 전체          |            |              |   |
| 신청 범위 위<br>사업장<br>사업장 명                                   | 및 활동<br>정보<br>명(국문)                       |         |  |            | Q 3 842             | 창 명(영문)        |             |            |              |   |
| 신청 범위 1<br>사업장<br>주사업장 명<br>주사업장 주                        | 및 활동<br>정보<br>경(국문)<br><sup>5</sup> 소(국문) |         |  |            | Q 3742              | 장 명(영문)        |             |            |              |   |
| 신청 범위 5<br><mark>사업장</mark><br>루사업장 명<br>루사업장 주<br>루사업장 주 | 및 활동<br>정보<br>명(국문)<br>주소(국문)<br>주소(영문)   |         |  |            | 3742                | 장 명(영문)        |             |            |              |   |
| 신청 범위 5<br><mark>사업장</mark><br>루사업장 명<br>주사업장 주<br>루사업장 주 | 및 활동<br>정보<br>8(국문)<br>주소(국문)<br>주소(영문)   |         |  |            | Q 3 <sup>7412</sup> | 경 명(영문)        |             | +1         | (추가) - 형식제   |   |

#### ① 인증신청서 불러오기 : 과거 제출한 신청정보 불러오기 팝업호출

| 신청 | निष्ठ ि                                 | 선채           | *    | 신청분야             |                 | Q                    | 심사   | ō류                   | 전체                                 | •          |
|----|-----------------------------------------|--------------|------|------------------|-----------------|----------------------|------|----------------------|------------------------------------|------------|
| 신경 | 자 이 이 이 이 이 이 이 이 이 이 이 이 이 이 이 이 이 이 이 |              |      |                  |                 |                      |      |                      |                                    |            |
| No | 신청일                                     | 속 종 5<br>신청자 | 신청구분 | 신청               | 분야              | 심사룽류(적용              | (규격) | 신경                   | d범위 및 활동(요약)                       | 동록일        |
| T. | 2019-12-04                              | 김소연          | 변경심사 | (A02)赴基류         |                 | KDS 0050-9000-4 1111 |      | 111111               |                                    | 2019-12-04 |
| 2  | 2019-12-04                              | 김소연          | 경신심사 | 得至偉(20A)         |                 | KDS 0050-9000-4      |      | 111111               |                                    | 2019-12-04 |
| З  | 2019-11-29                              | 길소연          | 최초심사 | (A02)對巫류         |                 | KDS 0050-9000-4      |      | 11111                |                                    | 2019-11-25 |
| 4  | 2019-11-25                              | 김소연          | 최초상사 | (A02)            | 1계/광학식사통장비. (I  | KDS 0050-9000-3      |      | 신청범위                 | 및 활동                               | 2019-11-25 |
| 5  | 2019-11-22                              | 김소연          | 최초심사 | (A01)충기류, (A02)호 | )포류, (A04)기계/광학 | KDS 0050-900         | 0~3  | K1, K2,<br>• It's Go | 발칸포, 시즈탱크, 배틀프<br>od Dav to Sleep, | 2019-11-22 |
|    |                                         |              |      |                  |                 |                      |      |                      |                                    |            |

| 사용자지칙서 | 프로젝트명: 품질정보서비스 2단계 구축사업 |
|--------|-------------------------|
|        | 업무명 : 국방품질경영체제 인증(DQMS) |

②인증서 조회

- 갱신, 변경, 사후관리 심사일 경우 해당하는 인증서를 선택해야 합니다.

| 인공당상           업체명         (주)보광적물           인공K 목록 총 1건         인증(A) 변호         최초 인증일         인증서 유효기간         주사업장명         주사업장 주           1         기인증서 등록         제701호         2019-11-19         2019-11-19 ~ 2020-02-28         대구 1공장         대구 북구 대현동 대현남로 2월 51 | ····································                                                                                                    |     | 서 : | 조희               |          |            |                         |       |                    |
|----------------------------------------------------------------------------------------------------|----------------------------------------------------------------------------------------------------|-----|-----|------------------|----------|------------|-------------------------|-------|--------------------|
| 업체명       (주)보장적을         (주)보장적을       61건         VO       보급구분       안중(A) 번호       최초 인증일       인증서 유효기간       주사업장명       주사업장명         1       기인증서 등록       제701호       2019-11-19       2019-11-19 ~ 2020-02-28       대구 1공장       대구 북구 대현동 대현남로 2월 51                 | (주)보광적을           (주)보광적을           (주)보광적을           (주)보광적을           (주)보광적을           (주)보광적을           (주)보광적을           (주)보광적을           (주)보광적을           (주)보광적을           (주)보광적을           (주)보광적을           (주)보광적을           (주)보광적을           (주)보광적을           (주)보광적을           (주)보 - (주)보광적을           (주) 모 - (주) 보 - (주) 보 - (주) 보 - (주) 보 - (주) 보 - (주) 보 - (주) 보 - (주) 보 - (주) 보 - (주) 보 - (주) 보 - (주) 보 - (주) 보 - (주) 보 - (주) 보 - (주) 보 - (주) 보 - (주) 보 - (주) 보 - (주) 보 - (주) 보 - (F) - (F) - | 0 9 | 민중업 | 제                |          |            |                         |       |                    |
| ····································                                                                                                    | 보급구분         안중(서) 변호         최초 인증일         안중서 유효기간         추사업장명         주사업장명           기인증서 등록         제701호         2019-11-19         2019-11-19 ~ 2020-02-28         대구 1공장         대구 대현동 대현남로 2 끓 51                                                                                                    | 업   | 18  | (주)보광격물          |          | )          |                         |       |                    |
| 사이         신택         발급구분         인증(시) 번호         최초 인증일         인증서 유효기간         주사업장명         주사업장명           1          기인증서 등록         제701호         2019-11-19         2019-11-19 ~ 2020-02-28         대구1공장         대구 대현동 대현남로 2길 51                                   | 발급구분         인증(시) 번호         최초 인증일         인증서 유효기간         주사업장명         주사업장 주소           기인증서 등록         제701호         2019-11-19         2019-11-19 ~ 2020-02-28         대구 1공장         대구 북구 대현동 대현남로2길51                                                                                                    | 2   | 민증서 | <b>  목록</b> 총 1건 |          |            |                         |       |                    |
| 1 🗌 기민증서 등록 제701호 2019-11-19 2019-11-19 ~ 2020-02-28 대구 1공장 대구 복구 대현동 대현남로2길51                                                                                                    | 기인증서 등록 제701호 2019-11-19 2019-11-19 ~ 2020-02-28 대구1공장 대구 복구 대현동 대현남로2길51                                                                                                    | No  | 선택  | 발급구분             | 인증(서) 번호 | 최초 인증일     | 인증서 유효기간                | 주사업장명 | 주사업장 주소            |
|                                                                                                    |                                                                                                    | 1   |     | 기민중서 등록          | 제701호    | 2019-11-19 | 2019-11-19 - 2020-02-28 | 대구1공장 | 대구 복구 대현동 대현남로2길51 |
|                                                                                                    |                                                                                                    |     |     |                  |          |            |                         |       |                    |
|                                                                                                    |                                                                                                    |     |     |                  |          |            |                         |       |                    |
|                                                                                                    |                                                                                                    |     |     |                  |          |            |                         |       |                    |
|                                                                                                    |                                                                                                    |     |     |                  |          |            |                         |       |                    |
|                                                                                                    |                                                                                                    |     |     |                  |          |            |                         |       |                    |

#### ③ 사업장 조회 팝업 호출

| 0  | 업체  |         |             |                                        |        |              |            |
|----|-----|---------|-------------|----------------------------------------|--------|--------------|------------|
| 업  | 체영  | (추)보광적물 |             | 대표자 명 차순자                              | 1      |              |            |
| 0  | 사업장 | 목록 총 7건 |             |                                        |        |              |            |
| No | 선택  | 업체영     | 사업장(공장)명    | 주소                                     | 우편번호   | 전화번호         | 사업장등록코드    |
| 1  |     | (주)보장식물 | 봉사공장        | 대구 서구 중리동 717~1081 1064                | 703833 | 053-551-9901 | 5038160506 |
| 2  |     | (주)보랑직물 | 평산2공장       | 경북 경산시 진량을 공단6로 125-17                 | 712830 | 053-551-9903 | 5158511705 |
| 3  |     | (주)보광식물 | 대구1공왕       | 대구 북구 대한동 대한남로2길51                     | 702040 | 053-551-9901 | 5048536195 |
| 4  |     | (추)보광직물 | 성서공장        | 대구 달서구 갈산동: 358~390 358-113            | 704900 | 053-551-9901 | 5158511520 |
| 5  |     | (주)보랑직물 | 노원지경        | 대구 복구 노원동3가 31                         | 702083 | 053-551-9901 | 2358500637 |
| 6  |     | (주)보광직물 | 동대구공장       | 대구광역시 동구 아양토11길 41 지하 1층 101호, 지상1층 1( | 41194  | 053-563-3964 | 5038160506 |
| 7  |     | (주)보광적물 | <b>포천공장</b> | 경기도 표현시 국엽산로 309·24 다동                 | 11185  | 053-563-9901 | 50381 6050 |

## 사용자지침서

프로젝트명: 품질정보서비스 2단계 구축사업 업무명 : 국방품질경영체제 인증(DQMS)

| 0 신성 남당사                                           | 정보                   |                                   |             |   |                |     |              |
|----------------------------------------------------|----------------------|-----------------------------------|-------------|---|----------------|-----|--------------|
| 부서                                                 | 기충 QA팀               | 직급                                | 「매니저        |   | 성명             | 김소연 |              |
| 전화번호                                               | 1098114886           | H,P                               | 01073210733 |   | E-mail         | (   |              |
| 팩스번호                                               |                      |                                   |             |   |                |     |              |
| o 회계 담당자                                           | 정보                   |                                   |             |   |                |     |              |
| 부서                                                 | [                    | 직급                                |             |   | 성명             | [   |              |
|                                                    |                      |                                   |             |   |                |     |              |
| 전화번호                                               | [                    | E-mail                            |             |   |                |     |              |
| 전화번호<br>기타                                         |                      | E-mail                            |             |   |                |     |              |
| 전화번호<br>기타<br>종업원수(경규)                             |                      | E-mail<br>명 종업원수(비정규)             |             | 8 | 연간 매출액         | [   | (단위:억원)      |
| 전화번호<br>기타<br>종업원수(경규)<br>교대조                      | ·<br>전체 · 0          | E-mail<br>명 종업원수(비정규)<br>명 0 * 교대 |             | 8 | 연간 매출액<br>군납비율 |     | (단위:억원)<br>% |
| 전화번호<br>기타<br>종업원수(경규)<br>교대조<br>심사희망시기            | [<br>[전체 · 0<br>[]~[ | E-mail<br>명 종업원수(비정규)<br>명 0 후 교대 |             | 3 | 연간 매출액<br>군납비율 | [   | (단위:억원)<br>% |
| 전화번호<br>기타<br>종업원수(정규)<br>교대조<br>심사희망시기<br>기품원 담당: | [                    | E-mail<br>명 홍입원수(비정규)<br>명 0 * 교대 |             | 8 | 연간 매출액<br>군납비율 |     | (단위:역원)<br>% |

#### ④ 기품원 담당자 선택팝업 호출

#### - 국방기술품질원으로 제출한 첨부파일 업로드

| ○ 첨부파일           |                           |
|------------------|---------------------------|
| 1. 인증서 표기사항      | 양식다운로드 🕇 파일선택 🔵 파일삭제 다운로드 |
| 2. 생산 및 납품실격     | 양식다운로드 🕇 파일선택 — 파일삭제 다운로드 |
| 3. 품질경영체제 연계표(A) | 양식다운로드 🕇 파일선택 🦳 파일삭제 다운로드 |
| 4. 품질경영체제 연계표(B) | 양식다운로드 + 파일선택 - 파일삭제 다운로드 |
| 5. 서약서           | 양식다운로드 🕇 파일선택 一 파일삭제 다운로드 |

## 사용자지침서

프로젝트명: 품질정보서비스 2단계 구축사업 업무명 : 국방품질경영체제 인증(DQMS)

| 6. 품질메뉴얼                                                                                                    | + 파일선택 - 파일삭제 다운트                                                                   |
|----------------------------------------------------------------------------------------------------|-------------------------------------------------------------------------------------|
| 7. 프로세서 철차서                                                                                                    | + 파일선택 - 파일석제 다운드                                                                   |
| 8. 경영검토 자료                                                                                                    | + 파일선택   - 파일석제   다운드                                                               |
| 9. 내부심사 자료                                                                                                    | + 파일선택 - 파일삭제 다운로                                                                   |
| 10. 하자 후속조치 결과(최근3년 이내)                                                                                            | + 파달선택 - 파달삭제 다운동                                                                   |
| 11. 부정당업자 지정 내용(최근3년 이내)                                                                                           | + 파왕선택 - 파왕선택 다운동                                                                   |
| 12. 사업자동록증                                                                                                    | ( + 파발선택 ) [ - 파발삭제 ] [ 다운프                                                         |
| 13. 공장등록종                                                                                                    | + 파달선택 ( - 파달석제 ) 다운트                                                               |
| 14. 타기관 발행 품질경영체제 인증서(사본)                                                                                          | + 파일선택 - 파일석책 다운트                                                                   |
| 인증신청자료: 품질경영체제 문서(품질매뉴얼, 프로네스 및 질차서 등) 및 경영검토자료 출<br>(방위사업법」 제29조의2 제2할 및 동법 시쎃규칙 제25조 제3할에 따른 국방품질경영체제 인<br>이사자료. | 내부심사 자료 첨부, 최근발생된 하자에 대한 후속조치 결과 및 부정당업자 지정 내용사업자등록증, 공장등록증, 타 기관에서 빌<br>내사를 산정합니다. |
| 245                                                                                                    |                                                                                     |
| т 2.<br>и <b>н</b> :                                                                                               |                                                                                     |
|                                                                                                    | 3기문서는 전자문서로 직인 생략합니다.)                                                              |
|                                                                                                    |                                                                                     |

- 제출처리 : 국방망)인증신청서 접수 시 까지 다시 제출 가능

| 사용자지친서 | 프로젝트명: 품질정보서비스 2단계 구축사업 |
|--------|-------------------------|
|        | 업무명 : 국방품질경영체제 인증(DQMS) |

1.2.2. 시정조치

#### 1.2.2.1. 시정조치 목록

서면,현장 심사 후 또는 시정조치 검토-보완요구 시 조회 및 작성

| 시경조          | 의 목록<br>치 목록 | ×          |             |              |            |              |                               |                 | 상단 승경 8              | · 모두 닫기 등   |
|--------------|--------------|------------|-------------|--------------|------------|--------------|-------------------------------|-----------------|----------------------|-------------|
| 0 검색         | <b> </b> 조건  |            |             |              |            |              |                               |                 |                      | () £83      |
| 업체명          | i.           | (卒)足子      | 8즥 <b>묥</b> |              | 서면/현장 -    | 7 <b>#</b> 2 | 74 ×                          | 신청분야            |                      | Q           |
| 신청구          | 1¥           | 건체         |             |              | 심사중류       | 3            | × •                           | 제출요구일           |                      |             |
| 차수구          | 분            | 전체         |             | *            | 검토구분       | 전            | × ×                           |                 |                      |             |
| ) 시경<br>8 1건 | 성조치 대상       | 상 목록       |             |              |            |              |                               |                 | 시청조치 제출연             | 이 상사결과 보기   |
| No           | 서면/현장<br>구분  | 시경조치<br>차수 | 진행상태        | 시경조치<br>검토구분 | 제출요구일      | 신청구분         | 신청분야                          | 심사롱류(격용규격)      | 심사기간                 | 심사원         |
| 1            | 서면심사         | 1차         | [시경조치] 제출완료 |              | 2019-11-28 | 최초심사         | (A05)총포부중류, (B02)추건제류, (B04)탄 | KDS 0050-9000-3 | 2019.11.20~2019.11.2 | (심사팀장)김영현 의 |
|              |              |            |             |              |            |              |                               |                 |                      |             |

① 조회조건을 입력 후 조회버튼을 클릭합니다.

② 검색결과에서 선택 행을 더블클릭하여 시정조치 상세 조회 화면을 호출합니다.

#### 1.2.2.2. 서면심사 시정조치

- 서면심사에 대한 시정조치를 작성한다.

| 업체명 (주)보랑격물            |       | 1              | 성구분    | 최초심사   |         | w.      | 신청분이 | <u>ا ا ا ا</u> | (A05)총포부쿵류, (B02)추진? | %류, (B04)탄                      |     |  |
|------------------------|-------|----------------|--------|--------|---------|---------|------|----------------|----------------------|---------------------------------|-----|--|
| 심사중류 KDS 0050-9000-3 * |       | *              | 경범위 구분 | 설계, 개발 | 및 제조    | w.      | 신청범위 | 활동             | 신청병위 및 활동            |                                 |     |  |
| 제출되                    | R구일   | 2019-11-28 🗮   | 4      | 나원     | [심사림장]] | 김영원 의1명 |      | 심사기간           | E I                  | 2019.11.20~2019.11.22 (3일간/2MD) |     |  |
| 1 7                    | 4.2.1 | 문서화 요구사항의 일반사항 | 중부경    | e 1    |         |         | 11   |                | 111                  | 111                             | 111 |  |
|                        |       |                |        |        | Ċ.      |         |      |                |                      |                                 |     |  |

① 더블클릭 시 시정조치 상세작성 팝업을 호출합니다.

|                                      |                                                                 |         | 전체 다운르드 |
|--------------------------------------|-----------------------------------------------------------------|---------|---------|
|                                      | NO 종류                                                           | 파일명     | 다운      |
| 불부파일                                 | 1 📄 1 - 복사본 txt (16.22K8)                                       |         | 8       |
| <sup>루적합</sup> 및 개선국<br>비고 (기풍       | 권고사항 작성환료 후 조치결과서를 다운로드하여, 서영 후 첨부하<br>-위 <b>토 보내요)</b>         | 해 주십시오. |         |
| <sup>루적합</sup> 및 개선:<br>비고 (기품       | 권고사한 작성관로 후 조치결과서를 다운로드하여, 서명 후 첨부하<br>원 통보내용)                  | 해 주십시오. |         |
| <sup>부적합</sup> 및 개선]<br>비고 (기품<br>비고 | 권교사항 작성환료 후 조치결과서를 다운로드하여, 서명 후 첨부하<br>1 <b>원 통보내용)</b><br>1111 | 해 주십시오. |         |

② 업체에서 부적합 및 개선권고사항 작성 완료 후 시정조치결과서를 출력/서명/스캔 후 다시 업로드 합니다.
 - 제출 시 국방망)시정조치 검토 화면에서 확인/검토할 수 있습니다.

| 사용자지친서 | 프로젝트명: 품질정보서비스 2단계 구축사업 |
|--------|-------------------------|
|        | 업무명 : 국방품질경영체제 인증(DQMS) |

#### ① 서면심사 조치결과서 등록/수정화면

| ○ 기본정보                                                                                                    |                                          |                                             |                |                                |                        |    |             |             |                   |
|----------------------------------------------------------------------------------------------------|------------------------------------------|---------------------------------------------|----------------|--------------------------------|------------------------|----|-------------|-------------|-------------------|
| 통보서 번호                                                                                                    |                                          |                                             | 0              | 대상 업체명                         | (추)보광적물                |    | 신형구분        | 최초심사        | *                 |
| 심사총류                                                                                                    | KDS                                      | 050-9000-3                                  | Ψ.             | 문서종류                           | 서면심사 시평조치(1            | 차) |             |             |                   |
| ○ 부적합 및                                                                                                    | 개선권고                                     | . 사항                                        |                |                                |                        |    |             |             |                   |
| 심사요건                                                                                                    | 문서\$                                     | 요구사람의 일                                     | <i>만사람</i>     |                                |                        |    |             |             |                   |
| 심사원                                                                                                    | State                                    | . 김영현                                       |                |                                |                        |    |             |             |                   |
| 부적합 구분                                                                                                    | 会神3                                      | (E)                                         | •              | 인중구분                           | 구분2                    |    | 프로세스(또는 부서) | 프로세스 또는 부서  | 1                 |
| 발견사항<br>(부격합<br>또는 개선<br>권고사항)                                                                                                    | 없음                                       |                                             |                |                                |                        |    |             |             |                   |
|                                                                                                    |                                          |                                             |                |                                |                        |    |             |             |                   |
| • 시정조치                                                                                                    |                                          |                                             |                |                                |                        |    |             |             |                   |
| ● 시정조치<br><sup>시정조치</sup><br>결과                                                                                                    | 시경3                                      | 치 결과                                        |                |                                |                        |    |             |             |                   |
| <ul> <li>시경조치<br/>실경조치</li> <li>시경조치 결과</li> <li>시경조치 :</li> </ul>                                                                  | 시경3<br>: 1.부직합<br><b>첨부자료</b>            | 치 결과<br>9인, 2. 사장내용,                        | 3.재발방지         | 01न्त श्रन                     |                        |    |             |             | 전체 다운토드           |
| <ul> <li>시경조치</li> <li>실경조치</li> <li>※ 시장조치 결과</li> <li>시경조치 :</li> </ul>                                                           | 시경2<br>: 1.부적합<br>청부자료<br>NO 중           | .치 결과<br>9인, 2. 시정내용,<br>류                  | 3.재발방지         | (सन्त शब्द                     | 파일                     | 8  |             |             | 전체다운토드            |
| <ul> <li>시경조치</li> <li>실경조치</li> <li>신경조치 결과</li> <li>시경조치 결과</li> <li>시경조치 :</li> </ul>                                            | 시경3<br>: 1, 부격합<br>청부자료<br>NO 경<br>1     | 치 결과<br>9인, 2. 시정내용,<br>류<br>] 1.txt (16.2  | 3.재발방지<br>2KB) | ( 대색 입력                        | 파일                     | g  |             |             | 전차 다운보드<br>다<br>다 |
| <ul> <li>시경조치<br/>실정조치<br/>결과</li> <li>시정조치 결과</li> <li>시정조치 :</li> <li>청부파일</li> <li>조치확인</li> </ul>                               | 시경3<br>: 1.부적합 :<br>첨부자료<br>NO 名<br>1 [  | .치 결과<br>방안, 2. 시경내용.<br>루<br>] 1.txt (16.2 | 3.재발방지<br>2KB) | D 바빠 입력                        | 파일                     | 8  |             |             | 전체 다운로드<br>CH     |
| <ul> <li>시경조치</li> <li>실경조치</li> <li>시경조치 결과</li> <li>시경조치 :</li> <li>체경조치 :</li> <li>최부파일</li> <li>조치확인</li> <li>조치자 직책</li> </ul> | 시경3<br>: 1,부적업 :<br>청부자료<br>NO 경<br>1 [  | 치 결과<br>9인, 2. 사장내용,<br>루<br>] 1.txt (16.2  | 3.재발방지<br>2KB) | ( 아색 일목<br>( 아색 일목<br>( 아색 일목) | 파일<br>111              | g  | 조치일자        | ana tatan 🖆 | 전체 다운로드<br>다<br>단 |
| <ul> <li>시경조치</li> <li>실경조치</li> <li>시경조치 결과</li> <li>시경조치 :</li> <li>최부파일</li> <li>조치확인</li> <li>조치자 직책</li> <li>책임자 직책</li> </ul> | · 1, 부격업 ·<br>정부자료<br>NO 경<br>1 [<br>11] | 치 결과<br>9인, 2. 시정내용,<br>류<br>] 1.txt (16.2  | 3.재발방지<br>2KB) | 이 색 입력<br>조치자<br>책임자           | मम्<br>मम्<br>ा<br>ा।। | 8  | 조치일자        |             | 전체 다운보드<br>다<br>단 |

시정조치결과, 첨부자료, 조치확인 란을 작성.

프로젝트명: 품질정보서비스 2단계 구축사업 업무명 : 국방품질경영체제 인증(DQMS)

#### 1.2.2.3. 현장심사 시정조치

- 현장심사에 대한 시정조치를 작성한다.

| 언체명                         |                               |              |        |             |                                          |             |          |      |                        |                   | 다 상사결과 술력                  |
|-----------------------------|-------------------------------|--------------|--------|-------------|------------------------------------------|-------------|----------|------|------------------------|-------------------|----------------------------|
| 8.40                        | (주)산청                         |              | 신청구분   |             | 최초심사                                     |             | 신청분      | oł   | (G04)화성                | 방장비 및 물자류         |                            |
| 심사종류                        | KDS 0050-9000-4               | *            | 신청범위   | 구분          | 설계, 개발 및 제조                              | *           | 신청범      | 위 활동 | 방독연                    |                   |                            |
| 제출요구일                       | 2020-03-31 😁                  |              | 심사원    |             | [심사팀장]김영현 의4명                            |             | 심사기      | 간    | 2020.03.1              | 1~2020.03.13 (3   | 8일간/9MD)                   |
| 현장심사 3                      | 별과동보 시정조치 : 부적합               | 통보서 (차수      | : 1차)  |             |                                          |             |          |      |                        |                   |                            |
| No 요건번호                     | 요건명                           | 통보서 번호       | 부격합 구분 | 작성구분        | 피심사 부서                                   | 관련문         | 4        | 심사원  | 심사팀장                   | 조치확인 직책           | 조치확인 성명                    |
| 1 6.1.1                     | 리스크와 기회를 다루는 조치               | 19-008-約10   | 중부격합   | 작성완료        | 풍길                                       | 리스크와 기회     | 計时(1-11  | 김영현  | 김영현                    | 풍질경영대리인           | 이순신                        |
| 2 7.1.6                     | ত্রবঁথ মধ্য 1                 | 19-008-å(1C  | 경부적합   | 작성완료        | 33                                       | 지식관리철차서     | (012031) | 홍길동2 | 김명쵄                    | 품질경영대리인           | 이순신                        |
| No 관련번호<br>1 5.2.1          | 관련조항<br>품질방침의 수립              | 품질           | ы      | <b>д</b> ., | 작성구분<br>학성완료                             | 피심/<br>품질부서 | 나 무서     | [심사팀 | <b>심사원</b><br>장]김영현 의4 | 동록일<br>2019-12-02 | <b>등록자</b><br>김영현          |
|                             |                               |              |        |             |                                          |             |          |      |                        |                   |                            |
| ) 현장심사 <u>김</u>             | 별과통보 시정조치 : 관찰통!              | 보서 (차수 : 1   | 차)     |             |                                          |             |          |      |                        |                   |                            |
| No 관련번호                     | 관련조항                          |              | ы      | л           | 작성구분                                     | 피성          | 나 부서     |      | 심사원                    | 동록일               | 등록자                        |
| 1 5.2.1                     | 품질방침의 수립                      | 풍强           |        |             | 작성완료                                     | 품질부서        |          | [심사팀 | 장]김영현 의4               | 8 2019-12-02      | 김영현                        |
| 2 7.1.3                     | 기반구조                          | 생산           |        |             | 작성완료                                     | 생산          |          | [심사팀 | [광]김영환 외4              | 2019-12-02        | 김영현                        |
|                             |                               |              |        |             |                                          |             |          |      |                        |                   |                            |
| 현장심사 시경조                    | ·치 등록/수경 🛛 🗙                  |              |        |             |                                          |             |          |      |                        | 상단 숨김 📥           | 모두 당기                      |
|                             |                               |              |        |             |                                          |             |          |      |                        | 3 0               | 131343413101.68            |
| 서명된 조치                      | 결과서 및 조치결과 요약 {               | 철부           |        |             |                                          |             |          |      |                        |                   | 이상유시님의 흔의                  |
| 서명된 조치                      | 결과서 및 조치결과 요약 {               | 첨부           |        |             |                                          |             |          |      |                        |                   | 지영유지업적 철학                  |
| 서명된 조치                      | 결과서 및 조치결과 요약 (               | 점부           |        |             | (And And And And And And And And And And |             |          |      |                        |                   | 신경조시험과 명역                  |
| 서명된 조치                      | 결과서 및 조치결과 요약 중               | 청부           |        |             | 파일                                       | 명           |          |      |                        |                   | 전체 다운르드                    |
| ) 서명된 조치<br><sup>청부파일</sup> | 결과서 및 조치결과 요약 취<br>NO 종류<br>1 | 첨부<br>sytes) |        |             | 파일                                       | 명           |          |      |                        |                   | 지중유지율과 물객<br>전체 다운로드<br>다음 |

#### ① 부적합통보서 시정조치 팝업화면을 호출한다.

② 관찰통보서 시정조치 팝업화면을 호출한다.

③ 부적합 및 관찰통보서 시정조치 작성 후 시정조치결과를 출력/서명/스캔 후 첨부.

 사용자지침서
 프로젝트명: 품질정보서비스 2단계 구축사업

 업무명 : 국방품질경영체제 인증(DQMS)

- ① 부적합통보서 시정조치 팝업
- 부적합통보서 또는 부적합통보서 보완요구에 대한 시정조치 작성.

| > 기본정보                                                                                                    |                                                       |                                     |                         |                |                   | _     |            |               |
|----------------------------------------------------------------------------------------------------|-------------------------------------------------------|-------------------------------------|-------------------------|----------------|-------------------|-------|------------|---------------|
| 통보서 번호                                                                                                    | 19-008-최                                              | 10-01                               | j                       | 대상 업체명         | (주)산왕             | 신청구분  | 최초심사       |               |
| 심사종류                                                                                                    | KDS 0050                                              | 9000-4                              | *                       | 문서종류           | 부격합통보서 시경조치(1차)   | 피심사부서 | 풍길         |               |
| > 부적합 및 :                                                                                                    | 개선권고 사람                                               | ţ                                   |                         |                |                   |       |            |               |
| 심사요건                                                                                                    | 리스크와 기                                                | 회를 다루는 조                            | 52                      |                |                   | 부적합 구 | 분 중부적합     | Ŧ             |
| 심사원                                                                                                    | 김영현, 김영                                               | 1 D                                 |                         |                |                   |       |            |               |
| 부적합 사항                                                                                                    | 조직이 결정                                                | 한 리스크 평기                            | h표를 작성하                 | 지 않음           |                   |       |            |               |
| 시제국회                                                                                                    |                                                       |                                     |                         |                |                   |       |            |               |
| নাত্তহান                                                                                                    |                                                       |                                     |                         |                |                   |       |            |               |
| 시경조치<br>결과                                                                                                    | 상라상라 칠                                                | 하겠음.                                |                         |                |                   |       |            |               |
| 시경조지<br>결과<br>· 시정조치 결과 :<br>• 시정조치 결과 :                                                                                           | 상라상라 중<br>1. 부적합 원인.<br>첨 <b>부자료</b>                  | 하겠을.<br>1. 시정내용, 3.X                | 대발방지 대책                 | 입력             |                   |       |            |               |
| 시경조치<br>결과<br>시정조치 결과 :<br>이 시정조치 (                                                                                                | 상라상라 걸<br>1. 부적한 원인.<br><b>첨부자료</b>                   | 하겠음.<br>1. 시정내용, 3.X                | 대발방지 대책                 | 입력             |                   |       |            | 전체 다운루드       |
| 시정조치<br>결과<br>시정조치 결과 :<br>이 시정조치 (                                                                                                | 상라상라 3<br>1. 부적합 원인,<br><b>청부자료</b><br>NO 종류          | 하겠음.<br>1.시정내용, 3.X                 | 개발방지 대책                 | 1 입력           | 파양영               |       |            | 전체 다운로드<br>다동 |
| <ul> <li>시·경조치</li> <li>실경조치</li> <li>실정조치</li> <li>결과</li> <li>시정조치</li> <li>결과</li> </ul>                                        | 상라상라 3<br>1. 부적합 원인,<br><b>첨부자료</b><br>NO 종류<br>1     | 하쳤음.<br>: 시정내용, 3.X<br>기존아이피.tx     | 애발방지 대책<br>t (81 bytes) | 인택             | 파일명               |       |            | 전체 다운루드<br>다동 |
| <ul> <li>시경조치 결과:</li> <li>시정조치 결과:</li> <li>시정조치 결과:</li> <li>시정조치 :</li> <li>최부파일</li> <li>조치확인</li> </ul>                       | 상라상라 3<br>1. 부적한 원인,<br><b>청부자료</b><br>NO 종류<br>1 .   | 하켰음.<br>2.시정내용, 3.X<br>기존아이피.tx     | 대발방지 대책<br>t (81 bytes) | 인택             | 파일명               |       |            | 전체 다운루드<br>다동 |
| <ul> <li>시정조치 결과:</li> <li>시정조치 결과:</li> <li>시정조치 결과:</li> <li>시정조치 결과:</li> <li>지정조치 결과:</li> <li>조치확인</li> <li>조치자 직책</li> </ul> | 상라상라 3<br>1. 부적합 원인,<br>정부자료<br>NO 종류<br>1<br>팀장      | 하겠음.<br>1. 시정내용, 3. X<br>기존아이피. tx* | 대발방지 대책<br>t (81 bytes) | 입력             | 파일명<br>임객정        | 조치일자  | 2020-03-31 | 전체 다운로드<br>다동 |
| · 시·경조지<br>실과·<br>· 시경조지 결과 :<br>· 시경조지 :<br>· 시경조지 :<br>· 시경조지 :<br>· · · · · · · · · · · · · · · · · · ·                         | 상라상라 3<br>1.부적한 원인.<br>첨부자료<br>NO 종류<br>1<br>팀장<br>부장 | 하쳤음.<br>1. 시정내용, 3.X<br>기존아이피.tx    | 애발방지 대책<br>t (81 bytes) | 입력<br>2.3억<br> | 파일명<br>임객정<br>이순신 | 조치일자  | 2020-03-31 | 전체 다운로드<br>다동 |

| 사용자지친서 | 프로젝트명: 품질정보서비스 2단계 구축사업 |
|--------|-------------------------|
|        | 업무명 : 국방품질경영체제 인증(DQMS) |

② 관찰통보서 시정조치 팝업

- 관찰통보서 또는 관찰통보서 보완요구에 대한 시정조치 작성.

| <ul> <li>기본정보</li> </ul>                          |                      |                           |                 |          |           |       |     |      |      |       |                     |
|---------------------------------------------------|----------------------|---------------------------|-----------------|----------|-----------|-------|-----|------|------|-------|---------------------|
| 통보서 번호                                            | 1                    | 9-008-                    | 최10-관01         | J.       | 대상 업체명    | (주)산청 |     | 신청구분 | 최초심사 |       | •                   |
| 심사종류                                              | K                    | DS 005                    | 0-9000-4        | Ψ.       | 피심사부서     | 풍질부서  |     |      |      |       |                     |
| ○ 부적합 및                                           | 개선공                  | 권고 시                      | 향               |          |           |       |     |      |      |       |                     |
| 심사요건                                              | 3                    | 실방침                       | 의 수립            |          |           |       |     |      |      |       |                     |
| 심사원                                               | 20                   | 영현                        |                 |          |           |       |     |      |      |       |                     |
| 관찰사항<br>내용                                        | 뵹                    | 갈매뉴                       | 열의 품질방침과        | 현장에 전    | 시중인 품질방침과 | 상이함   |     |      |      |       |                     |
|                                                   |                      |                           |                 |          |           |       |     |      |      |       |                     |
| 비고                                                | 3                    |                           |                 |          |           |       |     |      |      |       |                     |
| 비고<br>시경조치                                        | 8                    | 긜                         |                 |          |           |       |     |      |      |       |                     |
| 비고<br>시경조치<br>실경조치<br>결과                          | 29)<br>(7)           | 1월<br>기가 같                | 하겠음             |          |           |       |     |      |      |       |                     |
| 비고<br>> 시정조치<br>실향 <sup>조치</sup><br>비고(부서명)       | 2 ( )<br>( )<br>( )  | 1절<br>가가 같<br>집           | 하겠음             |          |           |       |     |      |      |       |                     |
| 비고<br>시정조치<br>실효 <sup>조치</sup><br>비고(부서명)<br>시정조치 | (기)<br>(응<br>정부자     | 정<br>가가 같<br>같<br>로       | 하건음             |          |           |       |     |      |      |       |                     |
| 비고<br>시정조치<br>실효 <sup>조치</sup><br>비고(부서명)<br>시정조치 | (종<br>정부자            | 1장<br>가가 같<br>같<br>로      | 하 21 음          |          |           |       |     |      |      | 8M D  | 2.9.5.              |
| 비고<br>시정조치<br>실 <sup>정조치</sup><br>비고(부시명)<br>시정조치 | 종<br>전<br>전<br>부자    | ·실<br>가가 실<br>교<br>문      | 하겠음             | ing (117 | 32×61     | 파원영   | 1 × |      |      | BM R  | 22.5<br>CH22        |
| 비고<br>시정조치<br>실험주치<br>비고(무서영)<br>시정조치<br>험부파일     | (종<br>정부자<br>NO<br>1 | ·정<br>까까 알<br>로<br>로<br>도 | 하겠음<br>인터넷당)매뉴. | .pg (117 | 32×6)     | 파원정   | 1   |      |      | (BM P | 2 2 5<br>CH2<br>CH2 |

| 사용자지친서 | 프로젝트명: 품질정보서비스 2단계 구축사업 |
|--------|-------------------------|
|        | 업무명 : 국방품질경영체제 인증(DQMS) |

#### 1.2.3. 시정조치제출연기

- (서면,현장)시정조치 작성에 대한 연기요청 화면 1.2.3.1. 시정조치제출연기 목록

| 제출                          | 면기신     | 198 ×                                        |                        |                                 |          |                        |                                   |                           |                          |                          | 상단 숨김 色                                       | 모두 닫기 唱                      |
|-----------------------------|---------|----------------------------------------------|------------------------|---------------------------------|----------|------------------------|-----------------------------------|---------------------------|--------------------------|--------------------------|-----------------------------------------------|------------------------------|
| 정크                          | 조치 제    | 출연기 목록                                       |                        |                                 |          |                        |                                   |                           |                          |                          |                                               |                              |
| ) 검                         | 색조건     | 1                                            |                        |                                 |          |                        |                                   |                           |                          |                          |                                               | () <del>582</del>            |
| 업체                          | 명       | (주)                                          | 산철                     |                                 | 서면/현장 구분 | 전체                     |                                   | *                         | 심사기간                     |                          | :_:_ 🗒 - 💷                                    |                              |
| <mark>) 시</mark><br>3건      | 경조치     | 제출연기 목                                       | N/r                    |                                 |          | 2                      |                                   |                           |                          |                          | +1                                            | -<br>स्त्र - ४व              |
| 0 시<br>◎ 3건<br>No           | 정조치     | <b>시 제출</b> 연기 목<br>서면/현장<br>구분              | <b>목</b><br>시경조치<br>차수 | 계목                              |          | 지출요구일                  | 변경요청일                             | 계출일                       | 2                        | 제출자                      | + :<br>검토일                                    | ·목 - 삭제<br>검토자               |
| O 시<br>≗ 3건<br>No<br>1      | 정조치     | 세출연기 목<br>서면/현광<br>구분<br>서면성사                | 부록<br>시경조치<br>가수<br>2차 | <b>제목</b><br>시정조치 연기 요청         |          | 지 (19-02-28 2019-02-28 | 변경요청일<br>2020-03-27               | 제출9<br>2019-11            | ¥<br>1-27                | <b>계출자</b><br>이병철        | + 등<br>검토일<br>2019:11-26                      | ·두 - 식계<br>검토자<br>김영현        |
| 이 시<br>8 3건<br>No<br>1<br>2 | 정조치<br> | <b>계출연기 목</b><br>서면/현광<br>구분<br>서면심사<br>현장심사 | 부록<br>시경조치<br>가수<br>1차 | <b>제목</b><br>시정조치 연기 요청<br>4545 |          | 제출요구일<br>2019-02-28    | 변경요정일<br>2020-03-27<br>2019-11-29 | 제출일<br>2019-11<br>2019-11 | <b>u</b><br>1-27<br>1-07 | <b>계출자</b><br>이병활<br>이병철 | + 8<br><b>검토일</b><br>2019-11-26<br>2019-11-06 | ·프 - 식계<br>검토자<br>김영현<br>김영현 |

- ① 조회조건을 입력 후 조회버튼을 클릭합니다.
- 등록버튼 클릭 시 신규등록 화면을 오픈한다.
- ② 검색결과에서 선택 행을 더블클릭하여 시정조치 제출연기 상세 조회 화면을 호출합니다.

#### 1.2.3.2. 서면심사 제출연기 등록

- 시정조치제출연기를 작성한다.

| ♠ 품질인증 ❤                                                   | DQMS - 시정조치 ~                         | 시청조치    | 제출연기 등록 🖌 |                             |   |                  |                | ★ 나의 에뉴    | 나의 페이지                          |
|------------------------------------------------------------|---------------------------------------|---------|-----------|-----------------------------|---|------------------|----------------|------------|---------------------------------|
| 제출연기신청 목                                                   | 록 X 시경조치 계출인기 등록                      | *       |           |                             |   |                  |                | 상단 숨김 📥    | 모두 닫기 🤅                         |
| 시정조치 제출(                                                   | 면기 등록/수정                              |         |           |                             |   |                  |                | 1          |                                 |
| > 심사내용                                                     |                                       |         |           | 1                           |   |                  |                | 시경         | 성조지 목록 선택                       |
| 입체명                                                        | (주)산청                                 |         | 신청구분      | 최초심사                        | * | 신청분야             | (G04)朝代        | 5방장비 및 물자류 |                                 |
| 심사종류                                                       | KD5.0050-9000-4                       |         | 신청범위 구분   | 설계, 개발 및 제조                 |   | 신청범위 활동          | 방독연            |            |                                 |
| 심사기간                                                       | 2019.12.30~2019.12.30 (1일             | 29/1M   | 심사원       | [심사팀장]김영현 의0명               |   |                  |                |            |                                 |
| ) 시정조치 제                                                   | 출연기                                   |         |           |                             |   |                  |                |            |                                 |
| 문서중류                                                       | 서면심사 시경조치(2차) 연기신철                    | ŧ       |           |                             |   |                  |                |            |                                 |
| 계출요구일                                                      | 2019-02-28 😁 🛪                        | 충연기 요구일 | ( markada | <b></b>                     |   |                  |                |            |                                 |
| 제목                                                         |                                       |         |           |                             |   |                  |                |            |                                 |
| 내용                                                         |                                       |         |           |                             |   |                  |                |            |                                 |
| 내용<br>신청자 부서<br>관련불임파일                                     |                                       |         | 신청가 리책    | 차장                          |   | 신청자              | 이병철            |            |                                 |
| 내용<br>신청자부서<br>)관련불임파일                                     | <sup>종실본부</sup><br>일 - 시정조치 제출 연기 사유서 |         | 신청자 직책    | 차장                          |   | 신형자              | 이병철<br>전체 다운로드 | + 11/24-21 | <ul> <li>전체식계</li> </ul>        |
| 내용<br>신청자부서<br>) 관련불임파일                                    | 월 - 시정조치 제출 연기 사유서                    |         | 신청자 리북    | 차장.<br>파일명                  |   | 신청자<br>주 ^ ~ _ ± | 이병철<br>전체 다운로드 | ][+ ¤§¢⊅   | - শুমধ্য<br>নেন্দ্র ধ্যা        |
| 내용<br>신청자 부서<br>) 관련불임파(<br>청부파일                           | 월 - 시경조치 제출 연기 사유서                    |         | 신청자 리책    | 차장<br>파일명<br>조회된 내용이 없습니다.  |   | 신왕자<br>〒 ^ ~ ±   | 이병철<br>전체 다운로드 | + BS425    | - উষধ্য<br>দে <del>হ</del> ধস্য |
| 내용<br>신경자 부서<br>> 관련불임파(<br>성부파일<br>) 검토결과                 | 응 공본부<br>일 - 시청조치 제출 연기 사유서<br>NO     |         | 신청자 리백    | 차장<br>파일명<br>조회된 내용이 없습니다.  |   | 신왕자              | 이영철<br>전체 다운르드 | + 15942t   | - শূমধ্য<br>নেন্দ্র কমা         |
| 내용<br>신청자부서<br>) 관련불임파도<br>청부파일<br>) 경토결과<br>김도확인          | 월 - 시정조치 제출 연기 사유서                    |         | 신청자 직책    | 차장.<br>파일명<br>조회된 내용이 없습니다. |   | 신왕자<br>〒         | 이방철<br>전체 다운로드 | + BS425    | - শুমধ্য<br>নেন্দ্র কর্ম        |
| 내용<br>신청자 부서<br>) 관련불임파(<br>청부파일<br>) 경토결과<br>김도북인<br>김도내용 | 응일본부<br>일 - 시정조치 제출 연기 사유서<br>NO      |         | 신청자 리책    | *장<br>파일경<br>조회된 내용이 없습니다.  |   | 신왕자              | 이영철<br>전체 다운호드 | ) + 15947t | - 전치삭제<br>다운 삭제                 |

#### ① 연기할 시정조치 선택을 위한 목록 팝업을 호출한다.

| <b>9</b> 13 | 색조건         |            |      |            |           |                     |                 |            |                       | 32.01   |
|-------------|-------------|------------|------|------------|-----------|---------------------|-----------------|------------|-----------------------|---------|
| 업체          | 9           | (루)산청      |      |            | 서면/현장 구분  | 전체                  | · 신청분야          |            | 1.C                   |         |
| 신경          | 구분          | 전체 *       |      |            | 심사중류 전체 ~ |                     | -               | 실사기간       |                       |         |
| 이시          | 경조치 선       | 택목록        | 송 6건 |            |           |                     |                 |            |                       |         |
| No          | 서면/현광<br>구분 | 시경조지<br>자수 | 경토구분 | 완료요청일      | 신청구분      | 신청분야                | 심사공             | 류(격용규격)    | 심사기간                  | 심사      |
| 1           | 현장심사        | 120        |      |            | 사후관리심사    |                     | KDS O           | 050-9000-4 | 2019.12.30-2019.12.31 | [심사탈장]립 |
| - 2         | 서면심사        | 27)        | 보완요구 | 2019-02-28 | .최초심사     | (G04)화성방장비 및 물자류    | KDS O           | 050-9000-4 | 2019.12.30~2019.12.30 | [심사팀장]김 |
| 3           | 현장심사        | 271        | 보람요구 | 2020-04-10 | 최초심사      | (G04)화생방장비 및 물자류    | KDS 0           | 050-9000-4 | 2020.03.11-2020.03.13 | [상사탕장1강 |
| -4          | 서면심사        | 1.9.1      |      | 2019-11-22 | 의 조 전 사   | (A01)巻21県           | KDS 0050-9000-4 |            | 2019.11.19~2019.11.22 | [심사팅장]김 |
| 5           | 현장심사        | 120        | 경로완료 | 2019-11-22 | 경신심사      |                     | KDS O           | 050-9000-3 | 2019.11.18~2019.11.20 | [심사ዪ장]김 |
| 6           | 현장심사        | 1.23       | 검토란료 | 2019-11-30 | 장선실사      | (AD1)총기류, (AD2)화포류, | KDS 0           | 050-9000-3 | 2019.11.27-2019.11.29 | [업사립장]김 |

② 국방망)시정조치제출연기 검토완료 후 확인 가능합니다.

 사용자지침서
 프로젝트명: 품질정보서비스 2단계 구축사업

 업무명 : 국방품질경영체제 인증(DQMS)

#### 1.2.4. 인증서 발급/취소 조회

#### 1.2.4.1. 인증서 발급/취소 목록

- 발급/취소된 인증서를 조회한다.

| 체출<br>인증시<br>이 검색                                                                                                    | 97신형<br> 발급/<br>태조건 | R <b>목 X <sup>116서 발려</sup></b><br>취소 조회                | ATEN X                                                                                  |                                                               |                                                          |                                                                                                    |                                                                                  |                                                                                                    |                                                                                                    |    | 88 <del>4</del>                                                                                                    | () Fax                                                             |
|----------------------------------------------------------------------------------------------------|---------------------|---------------------------------------------------------|-----------------------------------------------------------------------------------------|---------------------------------------------------------------|----------------------------------------------------------|----------------------------------------------------------------------------------------------------|----------------------------------------------------------------------------------|----------------------------------------------------------------------------------------------------|----------------------------------------------------------------------------------------------------|----|----------------------------------------------------------------------------------------------------|--------------------------------------------------------------------|
| g.                                                                                                    | (                   | (7)(2)                                                  | 12                                                                                      |                                                               | 말급                                                       | <del>78</del> 84                                                                                                    |                                                                                  | * 등육기간                                                                                                    | + 1                                                                                                    |    | <b>•</b> • •                                                                                                    | ۲                                                                  |
| 민출                                                                                                    | 泉倉기                 | 2                                                       | <b>(</b>                                                                                | ्रों। स                                                       |                                                          |                                                                                                    |                                                                                  |                                                                                                    |                                                                                                    |    |                                                                                                    |                                                                    |
| e va                                                                                                    | al                  | 업체명                                                     | 주사업장                                                                                    | 방급구분                                                          | 인종(시) 변호                                                 | 28                                                                                                    | <u> 관초 이공인</u>                                                                   | 이공사 요중기가                                                                                                    | 88/68/38                                                                                                    | 60 | 0.5.40                                                                                                    | NE NAM                                                             |
| and a second second sec |                     | 14/910                                                  | ~~~                                                                                     | B IN T I                                                      | 1280-028                                                 |                                                                                                    | ALC: 1190 M                                                                      | T790.45 -46-34 2127 -                                                                                                    | THE REPORT OF A PART OF                                                                                        |    |                                                                                                    |                                                                    |
| NO                                                                                                    |                     | (Silis)                                                 | (3)(14)                                                                                 | 이운서희스                                                         | N 256.0                                                  | ()홍너희소/(주)()왕)                                                                                                    | 2020-05-01                                                                       | 2019-12-03 ~ 2022-12-02                                                                                                    | KD5-0050-9000-4                                                                                                |    | 43.35234                                                                                                    | 2019-12-04                                                         |
| 1                                                                                                    |                     | (주)신청<br>(주)신청                                          | (추)선왕<br>뉴산왕(주)                                                                         | 인중서취소<br>인중서취소                                                | N 2568                                                   | 인용서취소((주)선정)<br>인용서취소((주)선정)                                                                                                    | 2020-05-01                                                                       | 2019-12-03 - 2022-12-02<br>2019-12-03 - 2022-12-02                                                                                                    | KDS-0050-9000-4                                                                                                |    | 47.75342<br>47.75342                                                                                                    | 2019-12-04<br>2019-12-04                                           |
| 1<br>2<br>3                                                                                                    |                     | (주)산황<br>(주)산황<br>(주)산황                                 | (추)간왕<br>뉴산왕(주)<br>뉴산왕(주)                                                               | 인용서휘스<br>인용서취소<br>인용서취발급                                      | 4 2562<br>4 2562<br>4 2562                               | (양종·서희소·(주)선황)<br>(양종·서희소·(주)선황)<br>(양종·서희왕군((주)선황)                                                                                                  | 2620-05-01<br>2620-05-01<br>2620-05-01                                           | 2019-12-03 - 2022-12-02<br>2019-12-03 - 2022-12-02<br>2019-12-03 - 2022-12-02                                                                                                    | KD5 0050-9000-4<br>KD5 0050-9000-4<br>KD5 0050-9000-4                                                          |    | 20000<br>201, 752 3, 945<br>201, 752 3, 945<br>201, 752 3, 945                                                                                                    | 2019-12-03<br>2019-12-03<br>2019-12-03                             |
| NO<br>1<br>2<br>3<br>4                                                                                                    |                     | (주산왕<br>(주)산왕<br>(주)산왕<br>(주)산왕                         | (추)간형<br>뉴산형(주)<br>뉴산형(주)<br>(주)안형                                                      | 인용서휘소<br>인용서취소<br>인용서취발급<br>인용서발급(최휴)                         | N 2568.<br>N 2568.<br>N 2568.<br>N 2568.                 | - 원동서쪽요(무산왕)<br>전동서쪽일급(무산왕)<br>전동서쪽일급(무산왕)<br>전동서쪽일급(요소(무산왕)                                                                                         | 2629-05-01<br>2620-05-01<br>2620-05-01<br>2620-05-01                             | 2019-12-03 - 2022-12-02<br>2019-12-03 - 2022-12-03<br>2019-12-03 - 2022-12-03<br>2019-12-03 - 2022-12-02                                                                                  | KD5 0050-9000-4<br>KD5 0050-9000-4<br>KD5 0050-9000-4<br>KD5 0050-9000-4                                       |    | 중국, 가장 및 적조           중국, 가장 및 적조           중국, 가장 및 적조           중국, 가장 및 적조           중국, 가장 및 적조                                                                                                    | 2019-12-03<br>2019-12-03<br>2019-12-03<br>2019-12-03               |
| NO<br>1<br>2<br>3<br>4<br>5                                                                                                    |                     | (주산왕<br>(주산왕<br>(주산왕<br>(주산왕<br>(주)산왕                   | (추)산황<br>뉴산황(주)<br>뉴산왕(주)<br>(주)산황<br>(주)산황                                             | 인용서취소<br>인용서취소<br>인용서취발급<br>인용서발급(최초)<br>민용서발급(최초)            | 4 2568<br>4 2568<br>4 2568<br>4 2568<br>4 2568           | 원통서뢰소(주)선왕)           원통서뢰보급(주)선황)           원통서뢰보급(주)선황)           원통서필급(주)선황)           원통서필급(주)선황)           원통서필급(주)선황)                          | 2820-05-01<br>2620-05-01<br>2620-05-01<br>2620-05-01<br>2620-05-01<br>2019-11-07 | 2019-12-03 - 2022-12-02<br>2019-12-03 - 2022-12-02<br>2019-12-03 - 2022-12-02<br>2019-12-03 - 2022-12-02<br>2019-12-03 - 2022-12-02<br>2019-11-21 - 2020-04-24                            | KDS 0050-9000-4<br>KDS 0050-9000-4<br>KDS 0050-9000-4<br>KDS 0050-9000-4<br>KDS 0050-9000-3                    |    | 알려. 가장 및 지수           알려. 가장 및 지수           알려. 가장 및 지수           알려. 가장 및 지수           알려. 가장 및 지수           알려. 가장 및 지수                                                                                                    | 2019-12-03<br>2019-12-03<br>2019-12-03<br>2019-12-03<br>2019-12-03 |
| NO<br>1<br>2<br>3<br>4<br>5<br>6                                                                                                    |                     | (주·산왕<br>(주·산왕<br>(주)산왕<br>(주)산왕<br>(주)산왕<br>주·석희사 한동산왕 | (주)감정           뉴산왕(주)           뉴산왕(주)           (주)산청           (주)산청           (주)산청 | 민준서취소<br>민준서취소<br>민준서제발급<br>민준서발급(최초)<br>민준서발급(정선)<br>기민준서 등록 | N 2568<br>N 2568<br>N 2568<br>N 2568<br>N 2568<br>N 9548 | 한동서류소(주)선왕)           한동서류소(주)선왕)           한동서유발급(주)선왕)           한동서유발급(本本((주)선왕)           안동서발급(本本((주)선왕)           안동서발급(조건((주)선왕)           전용 | 2020-05-01<br>2020-05-01<br>2020-05-01<br>2020-05-01<br>2019-11-07<br>2019-11-07 | 2019-12-03 - 2022-12-02<br>2019-12-03 - 2022-12-02<br>2019-12-03 - 2022-12-02<br>2019-12-03 - 2022-12-02<br>2019-12-03 - 2022-12-02<br>2019-11-03 - 2020-02-04<br>2019-11-07 - 2020-01-13 | KD5.0050-9000-4<br>KD5.0050-9000-4<br>KD5.0050-9000-4<br>KD5.0050-9000-4<br>KD5.0050-9000-3<br>KD5.0050-9000-4 | N  | GR. 75 2 44           GR. 75 2 44           GR. 75 2 44           GR. 75 2 44           GR. 75 2 44           GR. 75 2 44           GR. 75 2 44           GR. 75 2 44           GR. 75 2 44           GR. 75 2 44           GR. 75 2 44 | 2019-12-03<br>2019-12-03<br>2019-12-03<br>2019-12-03<br>2019-12-03 |

① 조회조건을 입력 후 조회버튼을 클릭합니다.

- ② 검색결과에서 선택 행을 더블클릭하여 인증서 발급/취소 상세 조회 화면을 호출합니다.
- ③ 인증서 재발급의뢰, 인증서 반납의뢰 : 재발급/반납의뢰 화면 호출

#### 1.2.4.2. 인증서 발급/취소 상세

- 발급/취소된 인증서를 상세 조회/다운로드한다.

| 0 1864             | 12                 |            |                                                |          | ~               |         |  |
|--------------------|--------------------|------------|------------------------------------------------|----------|-----------------|---------|--|
| 업체명                | (주)산황              | 대표자        | 김선태                                            | 전화번호     | 031-5183-9000   |         |  |
| 업체명(영문)            | sancheong coItd    | 주소         | 경기도 용인시 처인구 중부대로 1960! 주사업경 전화번호 031-5183-9000 |          |                 |         |  |
| 주사업장명              | (주)산청              | 주사업경 주소    | 경기 용인시 처인구 양지면 승문리 185                         |          |                 |         |  |
| ○ 인증서 발급           | /취소 정보             |            |                                                |          |                 |         |  |
| 유명수육               | 인증서취소              | 인종(서) 번호   | 제 256 호                                        | 적용(표준)규격 | KDS 0050-9000-4 | 🗌 🗌 iso |  |
| 최초인종일              | 2020-05-01 😁       | 인증서 유효기간   | 2019-12-03 😁 - 2022-12-02 🤠                    | 인중범위     | 설계, 개발 및 제조     |         |  |
| 인증범위명              | 방독면                |            |                                                |          |                 |         |  |
| 계육                 | 인중서취소((주)산형)       |            |                                                | 동목일      | 2019-12-04 😁    |         |  |
| 내용                 | 인종기준에 격합하지 않은경우(중4 | 부력할 2건 이상) |                                                |          |                 |         |  |
|                    | (추서 및 기타)          |            |                                                |          |                 | 전체 다운트드 |  |
| > 첨부파일 (인          | son a nell         |            |                                                |          |                 |         |  |
| ○ 첨부파일 (인<br>NO 종류 | 30713.7197         |            | 파일명                                            |          |                 | CH8     |  |

| 사용자지친서 | 프로젝트명: 품질정보서비스 2단계 구축사업 |
|--------|-------------------------|
|        | 업무명 : 국방품질경영체제 인증(DQMS) |

#### 1.2.5. 인증서 재발급/반납의뢰

#### 1.2.5.1. 인증서 재발급/반납의뢰 목록

- 인증서 재발급/반납의뢰 목록을 조회한다.

|                   | 129 -                                   | DQMS 🗸 ) 원년                                                                                                    | 중서 재발급/반납 \vee                                                | 제발급/반납 의뢰 목록                                                      | * )                                                    |                                                                                                    |             |                                                                                         |                                       |                                                                                                    |                                           |                                                                                                    | 會 나의 에뉴                                      | 나와페이지                                                              |
|-------------------|-----------------------------------------|----------------------------------------------------------------------------------------------------|---------------------------------------------------------------|-------------------------------------------------------------------|--------------------------------------------------------|----------------------------------------------------------------------------------------------------|-------------|-----------------------------------------------------------------------------------------|---------------------------------------|----------------------------------------------------------------------------------------------------|-------------------------------------------|----------------------------------------------------------------------------------------------------|----------------------------------------------|--------------------------------------------------------------------|
| 계별급               | 반답 의의 유목                                | ×                                                                                                    |                                                               |                                                                   |                                                        |                                                                                                    |             |                                                                                         |                                       |                                                                                                    |                                           |                                                                                                    | 상단 송길 色                                      | 오두 달기 명                                                            |
| 민증서               | 재발급/반납 -                                | 목록                                                                                                    |                                                               |                                                                   |                                                        |                                                                                                    |             |                                                                                         |                                       |                                                                                                    |                                           |                                                                                                    |                                              |                                                                    |
| 0 검색              | 조건                                      |                                                                                                    |                                                               |                                                                   |                                                        |                                                                                                    |             |                                                                                         |                                       |                                                                                                    |                                           |                                                                                                    |                                              | () = #P                                                            |
| 업치                |                                         | (卒)世智                                                                                                    |                                                               |                                                                   | 요청구                                                    | 9 <b>8</b>                                                                                                    | 건지          |                                                                                         |                                       | 동목자                                                                                                   |                                           |                                                                                                    |                                              |                                                                    |
| শ গ               | 14                                      |                                                                                                    | 동력7                                                           | 12                                                                | а. <u>ф</u>                                            | S                                                                                                    | 1           | 검토구분                                                                                    |                                       | 전체                                                                                                    |                                           |                                                                                                    |                                              |                                                                    |
| 9 O 1             |                                         |                                                                                                    |                                                               |                                                                   |                                                        |                                                                                                    |             |                                                                                         |                                       |                                                                                                    |                                           |                                                                                                    | 3 171                                        | 147                                                                |
| 9 O 1             |                                         |                                                                                                    |                                                               |                                                                   |                                                        |                                                                                                    |             |                                                                                         |                                       |                                                                                                    |                                           |                                                                                                    | 3 199                                        | 147                                                                |
| No                | 3                                       | 입체                                                                                                    | 요청구분                                                          | 인종(서)번호                                                           | 진행상태                                                   |                                                                                                    | 지목          | 제출일                                                                                     | 계승                                    | 자                                                                                                    | 접수구분                                      | 검수일                                                                                                    | 경수자                                          | 경토얼                                                                |
| No<br>1           | 3                                       | 업계<br>주)단점                                                                                                    | 요청구분<br>민준서 제발금                                               | 안중(서)번호<br>제256호                                                  | 진행상태<br>김보완료                                           | 인홍서 개발근 오형                                                                                                    | 지목          | 제출일<br>2019-12-03                                                                       | 제술                                    | (과왕)                                                                                                  | 접수구분<br>전수위로                              | 접수열<br>2019-12-03                                                                                                    | 접수자<br>김명원                                   | 경토일<br>2019-12-03                                                  |
| No<br>1<br>2      | 2 × 2                                   | <b>업체</b><br>우)산형<br>우)산형                                                                                                    | 요청구분<br>만중서 개발금<br>인용서 반납                                     | 만등(서)번호<br>제256호<br>제256호                                         | 진행상태<br>경로완료<br>강도완료                                   | 인용서 개발급 오청<br>인용서 빈답                                                                                                    | 제목          | <b>제순일</b><br>2019-12-03<br>2019-12-04                                                  | <b>지율</b><br>이명철<br>이명철               | <b>(과왕)</b><br>(차왕)                                                                                   | <b>접수구분</b><br>겉수완료<br>겁수완료               | 경수열<br>2019-12-03<br>2019-12-03                                                                                                   | <b>갑수자</b><br>김명원<br>김명원                     | 명토일<br>2019-12-03<br>2019-12-03                                    |
| No<br>1<br>2<br>3 | 2 × 2                                   | <b>업체</b>                                                                                                    | 요청구분<br>민준서 제발급<br>민준서 제발급<br>민준서 제발급                         | <b>안용(4)번호</b><br>제256호<br>제256호<br>제904호                         | <b>건행상태</b><br>참보완료<br>참도완료<br>계술완료                    | 인분서 개발급 오징<br>인분서 개발급 오징<br>인용서 반답<br>개발급 3-5 테스트 11/2                                                                            | <b>8</b> 8  | <b>제품일</b><br>2019-12-03<br>2019-12-04<br>2019-11-22                                    | <b>세송</b><br>이영철<br>이영철<br>이영철        | <b>84</b><br>(화왕)<br>(치왕)<br>(치왕)                                                                     | 접수구분<br>접수완료<br>접수완료                      | 경수영<br>2019-12-03<br>2019-12-03                                                                                                   | <b>경수자</b><br>김명원<br>김명원                     | <b>경토영</b><br>2019-12-03<br>2019-12-03                             |
| No 1 2 3 4        | 2 × 2 × 2 × 2 × 2 × 2 × 2 × 2 × 2 × 2 × | <b>업체</b>                                                                                                    | 요 <b>청구분</b><br>만용서 제발급<br>인용서 반납<br>인용서 제발급<br>인문서 제발급       | <mark>안동(4)번호</mark><br>제256호<br>제256호<br>제904호<br>제904호          | <b>건행상태</b><br>검토한료<br>검토한료<br>계출한료<br>접수관료            | 인용서 개발금 오형<br>인용서 개발금<br>인용서 반답<br>제발급 3-5 테스트 11/2<br>민준반답 3-5 11/21                                                             | <b>श्रम</b> | 체출일           2019-12-03           2019-12-04           2019-11-22           2019-11-22 | <b>제품</b><br>이명함<br>이명함<br>이명함<br>이명함 | (사람)         (사람)           (사람)         (사람)           (사람)         (사람)           (사람)         (사람) | 접수구분<br>접수완료<br>접수완료<br>·<br>접수완료         | 검수일           2019-12-03           2019-12-03           2019-12-03           2019-11-21                                           | <mark>경수자</mark><br>강당한<br>강당한<br>강양한        | 859<br>2019-12-03<br>2019-12-03                                    |
| No 1 2 3 4 5      |                                         | <b>업체</b>                                                                                                    | 요청구분<br>민준서 제발금<br>민준서 반납<br>민준서 제발급<br>민준서 빈납                | <mark>안용(4)변호</mark><br>제256호<br>제256호<br>제904호<br>제904호<br>제904호 | <b>진행상태</b><br>김보완료<br>김보완료<br>지출한료<br>고수관료<br>김수관료    | · · · · · · · · · · · · · · · · · · ·                                                                                             | <b>24</b>   | 복출일           2019-12-03           2019-12-04           2019-11-22           2019-11-22 | <b>계술</b><br>이영철<br>이영철<br>이영철<br>이영철 | <b>84</b><br>(차용)<br>(차용)<br>(차용)<br>(차용)                                                             | 집수구분<br>접수원표<br>접수원표<br>·<br>접수원표<br>접수원표 | 정수열           2019-12-03           2019-12-03           2019-12-03           2019-12-03           2019-12-03           2019-12-03 | <mark>경수자</mark><br>김명환<br>김명한<br>김명한<br>김명환 | 3559<br>2019-12-03<br>2019-12-03<br>2019-11-13                     |
| No 1 2 3 4 5 6    | • • • • • • • • • • • • • • • • • • •   | 함체         -           수)선봉         -           수)선봉         -           수)선봉         -           수)선봉         -           수)선봉         -           수)선봉         -           수)선봉         -           수)선봉         - | <b>요청구분</b><br>만용서 제 <b>말금</b><br>인용서 반납<br>인동서 제발급<br>민준서 반납 | 단분(시)번호<br>제256호<br>제256호<br>제904호<br>제904호<br>제904호<br>제904호     | · 전형상태<br>김보완료<br>김료안료<br>지출한료<br>김수관료<br>김수관료<br>김도완료 | 인문서 개발급으실           인문서 개발급으실           인문서 빈납           제발급 3.5 대소트 11/2           인문빈납 3.5 대/21           37) 태소트           3-1 | <b>24</b>   | 제술일           2019-12-03           2019-12-04           2019-11-22           2019-11-22 | <b>계출</b><br>이영황<br>이영황<br>이영황<br>이영황 | <b>24</b><br>(파왕)<br>(파왕)<br>(파왕)<br>(파왕)                                                             | 접수구분<br>같수원로<br>감수원로<br>·<br>감수원로<br>감수원로 | 성수왕           2019-12-03           2019-12-03           2019-11-03           2019-11-13                                           | <mark>경수자</mark><br>김영환<br>김영환<br>김영환<br>김영환 | 2019-12-03<br>2019-12-03<br>2019-11-03<br>2019-11-13<br>2019-11-13 |

- ① 조회조건을 입력 후 조회버튼을 클릭합니다.
- ② 검색결과에서 선택 행을 더블클릭하여 시정조치 재발급/반납 상세 화면을 호출합니다.
- ③ 신규등록버튼 클릭 시 등록화면을 오픈합니다.

프로젝트명: 품질정보서비스 2단계 구축사업 업무명 : 국방품질경영체제 인증(DQMS)

#### 1.2.5.2. 인증서 재발급/반납의뢰 목록

- 인증서 재발급/반납의뢰 목록을 조회한다.

| Section.                  | 1                       |              | Č.  | 1        |          |              | 2 <u>2</u> | ( 선택 |
|---------------------------|-------------------------|--------------|-----|----------|----------|--------------|------------|------|
| 업체명                       |                         | 대표자          |     |          | 주소       |              |            |      |
| 업체명(영문)                   |                         | 신청자 연락처(H.P) |     |          | 신청자      |              |            |      |
|                           | NO 🗌 사업장구분              | 사업장 주소       |     | 사업장 주소(영 | 문)       | 2 +<br>사업장 명 | 사업장 추가 -   | 형 삭계 |
| 사업장 주소                    |                         |              |     |          |          |              |            |      |
|                           |                         |              |     |          |          |              |            |      |
|                           |                         |              |     |          |          |              |            |      |
|                           |                         |              |     |          |          |              |            |      |
| 인증서 정보                    | 및 요청내용                  |              |     |          |          |              |            |      |
| 요청구분                      | 선택                      | · 인중(서) 변호   | 제   | Ż        | 적용(표준)규격 | 선택           | × 🗆        | ISO  |
| 요청상태                      |                         | 최초인증일        | [ ( | 1        | 인증서 유효기간 |              | · [        | 1    |
| 인중범위 구분                   | 성택                      | 인중범위         |     |          |          |              |            |      |
| 요청계목                      |                         |              |     |          |          |              |            |      |
|                           |                         |              |     |          |          |              |            |      |
| 내용                        |                         |              |     |          |          |              |            |      |
|                           |                         |              |     |          |          |              |            |      |
|                           |                         |              |     |          |          |              |            |      |
|                           | ♥ 기울원에서 김도원트 시 김도내용을 조회 | 할 수 있습니다.    |     |          |          |              | 김토클        | 카▲   |
| ○ 검토결과                    |                         |              |     |          |          |              |            |      |
| ○ 검토결과<br><sup>검토결과</sup> | ◎ 승인 ◎ 반려 3             |              |     |          |          |              |            |      |

#### ① 재발급/반납할 인증서 선택 팝업을 호출.

| 0  | 인증업 | 체               |          |            |                         |       |                        |
|----|-----|-----------------|----------|------------|-------------------------|-------|------------------------|
| 업  | 체영  | (주)산청           |          |            |                         |       |                        |
| 0  | 인증서 | <b> 목록</b> 총 3건 |          |            |                         |       |                        |
| No | 선택  | 발급구분            | 인중(서) 번호 | 최초 인증일     | 인증서 유효기간                | 주사업장명 | 주사업장 주소                |
| 3  |     | 인증서발급(경신)       | 제904호    | 2019-11-21 | 2019-11-21 ~ 2020-04-24 | (주)산청 | 경기 흥인시 처인구 양지면 송문리 185 |
| 2  |     | 기인증서 등록         | 76904章   | 2019-11-07 | 2019-11-07 - 2020-01-31 | (주)산청 | 경기 용인시 처인구 양지면 송문리 185 |
| 3  |     | 기인증서 동복         | 相301章    | 2019-10-31 | 2019-10-31 ~ 2020-10-31 | (주)산청 | 경기 용인시 처인구 양치면 승문리 185 |

② 사업장 추가 팝업을 호출.

③ 국방망에서 검토완료 후 검토결과 및 검토내용을 확인.

| 사용자지친서 | 프로젝트명: 품질정보서비스 2단계 구축사업 |
|--------|-------------------------|
|        | 업무명 : 국방품질경영체제 인증(DQMS) |

- 1.2.6. 요청문서
  - 1.2.6.1. 요청문서 목록

- 요청문서 목록을 조회한다.

|                                   | - Or - of - Detailed |                             | 1. 1. 1. 1. 1. 1. 1. 1. 1. 1. 1. 1. 1. 1 |                               |                      |     |                                               |                                             |                                                      | 10 H H H H                                | 예ሎ 나의 페이지                                     |
|-----------------------------------|----------------------|-----------------------------|------------------------------------------|-------------------------------|----------------------|-----|-----------------------------------------------|---------------------------------------------|------------------------------------------------------|-------------------------------------------|-----------------------------------------------|
| <u>- 11</u>                       | 방문서 목록               | ×                           |                                          |                               |                      |     |                                               |                                             |                                                      | 상단 음감                                     | 요즘 모두 단기 명                                    |
| 요청                                | 문서목록                 |                             |                                          |                               |                      |     |                                               |                                             |                                                      |                                           |                                               |
| 0 검                               | 색조건                  |                             |                                          |                               |                      |     |                                               |                                             |                                                      |                                           | (i) ≤ #!                                      |
| 업                                 | ત્ર                  | (주)산청                       |                                          | 요청구분                          | 전계                   | *   | 동록자                                           |                                             | 검토구선                                                 | <b>분</b> 전기                               | •                                             |
| 제                                 | 8                    |                             |                                          |                               |                      |     | 등록기간                                          | 100                                         | - ···                                                | 1                                         |                                               |
|                                   |                      |                             |                                          |                               |                      |     |                                               |                                             |                                                      |                                           |                                               |
|                                   |                      |                             |                                          |                               |                      |     |                                               |                                             |                                                      |                                           |                                               |
|                                   |                      |                             |                                          |                               |                      | 王朝  |                                               |                                             |                                                      |                                           |                                               |
| O 검<br>♠ 0건                       | 색결과                  |                             |                                          |                               |                      | 建築  |                                               |                                             |                                                      | 3                                         | 신규동목 약 개                                      |
| ○ 검<br>≜ 0건<br>No                 | 색결과                  | 업체                          | 요청구분                                     |                               | 겨목                   | 王句  | 등목일                                           | 등목자                                         | 계춘엃                                                  | 3<br>제출자                                  | 산규동목 산 계<br>접수구분                              |
| ○ 검<br>● 0건<br>No                 |                      | <b>업체</b><br>(주)산황          | 요청구분<br>최산문서                             | DQAIIS 최초 인종 및                | <b>거유</b><br>발급일경 문의 | 2.0 | 등록일<br>2019-12-03                             | <del>동력자</del><br>이명철(차장)                   | 제출일<br>2019-12-03                                    | 3<br>제술자<br>이변철(차장)                       | 신규분목 약 제<br>정수구분<br>정수완료                      |
| 0 점<br>한 0건<br>No<br>1<br>2       |                      | <b>업체</b><br>(주)산황<br>(주)산황 | <b>요청구분</b><br>최산문서<br>회산문서              | DQMS 최초 인종 별<br>같리테스트         | <b>거유</b><br>발급일경 문의 | 王朝  | 등록일<br>2019-12-03<br>2019-11-21               | <b>등력자</b><br>이병철(차광)<br>이명철(가광)            | 제출일<br>2019-12-03<br>2019-11-21                      | 제출자           이변철(차장)           이변철(차장)   | 신규동목 약 계<br><mark>접수구분</mark><br>접수완료<br>접수완료 |
| ● 22<br>● 0건<br>No<br>1<br>2<br>3 |                      | <b>업체</b><br>(주)산황<br>(주)산황 | <b>요청구분</b><br>최산문서<br>최산문서<br>이의제기      | DOMS 최초 인종 발<br>갈리테스트<br>3테스트 | <b>체목</b><br>월급일광 문의 | 王刘  | 등목일<br>2019-12-03<br>2019-11-21<br>2019-11-13 | <b>등육자</b><br>이명철(차장)<br>이명철(차장)<br>이명철(차장) | <b>제충잎</b><br>2019-12-03<br>2019-11-21<br>2019-11-13 | 3<br>개출자<br>이병철(차장)<br>이명철(차장)<br>이명철(차장) | 신규동목                                          |

- ① 조회조건을 입력 후 조회버튼을 클릭합니다.
- ② 검색결과에서 선택 행을 더블클릭하여 시정조치 요청문서 상세 화면을 호출합니다.
- ③ 신규등록버튼 클릭 시 요청문서 등록화면을 오픈합니다.

| 사용자지친서 | 프로젝트명: 품질정보서비스 2단계 구축사업 |
|--------|-------------------------|
|        | 업무명 : 국방품질경영체제 인증(DQMS) |

1.2.6.2. 요청문서 상세

|                               | TOEV SA/4                                           |                |                                   |                            |   |                  |                     |                          | 00.880                    | -H-T- C-1 400               |
|-------------------------------|-----------------------------------------------------|----------------|-----------------------------------|----------------------------|---|------------------|---------------------|--------------------------|---------------------------|-----------------------------|
| 명문서 등록/수<br>요청자               | 누정                                                  |                |                                   |                            |   |                  |                     |                          |                           |                             |
| মণ্ড                          | (주)산청                                               |                | 요청자                               | 이병철(자장)                    |   | 요웧윎              | 2019-12-            | ii C                     |                           |                             |
| 요청내용                          |                                                     |                |                                   |                            |   |                  |                     |                          |                           |                             |
| 청구분                           | 선택                                                  | -              | 상태                                | 신규작성                       |   |                  |                     |                          |                           |                             |
| <b>IR</b>                     | ()                                                  |                |                                   |                            |   |                  |                     |                          |                           |                             |
|                               |                                                     |                |                                   |                            |   |                  |                     |                          |                           |                             |
| 청부파일                          |                                                     |                |                                   |                            |   | (¥.)             | <ul> <li></li></ul> | *ear )( + =              | 일수가 ][ - 전                | <u>स्थम</u>                 |
| 정부파일<br>40                    | 1 중유                                                |                |                                   | 파일명                        |   | ( <b>*</b> )(*)[ | ×][±][3≋            | )(+=                     | (1447) ] = 전<br>다운        | een স                       |
| 정부파일<br>40 🗌 상태               | 1 88                                                |                |                                   | 파일명<br>조회된 내용이 알습니다.       |   | (*)(*)[          | × [1] SH            | 1 <b>+</b> )( <b>+</b> 1 | :일수가 ) ( = 전기<br>다운       | ean<br>প্রমা                |
| ● 청부파일<br>×○ ○ 상태<br>김토결과     | <ul> <li>기용원에서 경도만료 A</li> </ul>                    | ) 전보내용을 조회할 수  | - प्रक्ष्यन 2                     | <b>파일영</b><br>조회된 나용이 없습니다 |   | (*).<br>(*).     | 145 (±)             | 9625 )( <b>+</b> 2       | 1일 추가 - 전기<br>다운<br>전도 중  | ধ্যম<br><b>ধ্যম</b><br>না ▲ |
| 정부파일<br>(0  상태<br>김토결과<br>김토일 | <ul> <li>= 7/859(nAl 2018)# A</li> <li>=</li> </ul> | 1 28-188 289 ¢ | <u>श्रक्ष्मव</u><br>देम्रज्       | 파일명<br>조회된 나용이 알습니다.       |   | (Ŧ)[*)]          | ×)[±](×)            | 9522 )( ¥ 0              | (월47) - 전<br>다운<br>(전도공   | ২০০২<br>শ্বন্থ<br>মিক্স     |
| 청부파일<br>20                    | <ul> <li>기용연애서 경도원로 시</li> </ul>                    | 1 25.188 X18 4 | • <del>प्रध्यव</del> ्य<br>संह्रय | 파일영<br>조회된 내용이 맞습니다        | 1 | Ţĸ)              | × ] (±) ( spir t    | ->±== )( <b>+</b> =      | 1일 47) - 전자<br>다운<br>진도 3 | स्थत्र<br><b>अग</b>         |

① 요청할 문서종류(심사일정연기, 이의제기, 요청문서)를 선택합니다.

② 국방망에서 검토완료 후 검토결과 및 검토내용을 확인.

| 사용자지친서 | 프로젝트명: 품질정보서비스 2단계 구축사업 |
|--------|-------------------------|
|        | 업무명 : 국방품질경영체제 인증(DQMS) |

### 1.2.7. DQMS 인증현황

#### 1.2.7.1. DQMS 인증현황 목록

- 발급된 (전 업체) 인증서 목록을 조회.

| 1                           | 풍질인증 🗸 🔪                                 | DQMS 🗸 🔪  | 인중현황 🗸                    | DQMS 인중현                     | * ¥ 🗡              |                                          |                                                                  |                                                  |                                            | 會 나의 메뉴                  | 나의 꽤이지                          |
|-----------------------------|------------------------------------------|-----------|---------------------------|------------------------------|--------------------|------------------------------------------|------------------------------------------------------------------|--------------------------------------------------|--------------------------------------------|--------------------------|---------------------------------|
| DQ                          | MS 인증현황                                  | ×         |                           |                              |                    |                                          |                                                                  |                                                  |                                            | 상단 중감 📥                  | 모두 닫기 🕞                         |
| 장                           | 현황                                       |           |                           |                              |                    |                                          |                                                                  |                                                  |                                            |                          | e                               |
| 검                           | 색조건                                      |           |                           |                              |                    |                                          |                                                                  |                                                  |                                            |                          | <ol> <li>582</li> </ol>         |
| 언체                          | 19                                       |           |                           | 0                            | 방금구부               | 31.21                                    |                                                                  | * <u>-</u>                                       | 7121                                       | <b>#</b>  -              | · · · ·                         |
|                             |                                          |           |                           |                              |                    |                                          | 7.01                                                             |                                                  |                                            |                          |                                 |
|                             |                                          |           |                           |                              |                    |                                          | ▼<br>조회                                                          |                                                  |                                            |                          |                                 |
| o 인                         | I중서 <del>목</del> 록                       |           |                           |                              |                    |                                          | 2.2                                                              |                                                  |                                            |                          |                                 |
| <mark>이 인</mark><br>함 3건    | 이중서 목록                                   |           |                           |                              |                    |                                          |                                                                  |                                                  |                                            |                          |                                 |
| 0 인<br>8 3건<br>No           | l중서 <del>목록</del><br>업체                  | 19        | 대표자                       | 발급구분                         | 인증번호               | 최초인중일                                    | <b>조회</b><br>인중서 유효기간                                            | 심사중류(적용규격)                                       | 인중범위                                       | 등록자                      | 등록일                             |
| O 인<br>총 3건<br>No<br>1      | 인증서 목록<br>업계<br>(주)산청                    | 19        | 대표자<br>추길동(산정)            | 발급구분<br>인중서발급(정신)            | 인증번호<br>904        | 최초인중일<br>-2019-11-07                     | ·<br>조회<br>인증서 유효기간<br>20191121-20200424                         | 심사중류(적용규격)<br>KDS 0050-9000-3                    | 인증범위<br>테스트 3-4 11/20 5:55                 | 동록자<br>김영림               | <del>동록일</del><br>2019-11-21    |
| 이 인<br>총 3건<br>No<br>1<br>2 | <b>1중서 목록</b><br>업체<br>(주)산황<br>구식회사 한컴산 | 8 4<br>18 | 대표자<br>응길동(산청)<br>응길동(산청) | 발급구분<br>인종서발급(경신)<br>기인중서 등록 | 인중번호<br>904<br>904 | <u>최초인중일</u><br>2019-11-07<br>2019-11-07 | 관증서 유효기간           20191121~20200424           20191107~20200131 | 심사공류(격용규격)<br>KDS 0050-9000-3<br>KDS 0050-9000-4 | <b>인증범위</b><br>연소로 3-4 11/20 5:55<br>인증범위1 | <b>등록자</b><br>김영현<br>김영현 | 등록일<br>2019-11-21<br>2019-11-07 |

- ① 조회조건을 입력 후 조회버튼을 클릭합니다.
- ② 전업체 인증서 현황 리스트가 표시됩니다.

| 사용자지칙서 | 프로젝트명: 품질정보서비스 2단계 구축사업 |
|--------|-------------------------|
|        | 업무명 : 국방품질경영체제 인증(DQMS) |

#### 1.2.8. 인증심사현장처리

1.2.8.1. 인증심사현장처리 목록

|                       |                                                                                 |                                                                                                    |                                                                                                    |                                                             |                                                                                                    |                                                                                                    |                                                                                                    |                                                                                                    |                                                                                                    | (D) IS ON                                                                                                    |
|-----------------------|---------------------------------------------------------------------------------|----------------------------------------------------------------------------------------------------|----------------------------------------------------------------------------------------------------|-------------------------------------------------------------|----------------------------------------------------------------------------------------------------|----------------------------------------------------------------------------------------------------|----------------------------------------------------------------------------------------------------|----------------------------------------------------------------------------------------------------|----------------------------------------------------------------------------------------------------|----------------------------------------------------------------------------------------------------|
| ○ 심식:                 | <u>دم</u>                                                                       |                                                                                                    |                                                                                                    |                                                             | ( Notest                                                                                                    |                                                                                                    |                                                                                                    | -                                                                                                  |                                                                                                    | 0 #88                                                                                                    |
| 교세영                   | Carter C                                                                        |                                                                                                    |                                                                                                    | 42/23 <del>+2</del>                                         | 전체                                                                                                    |                                                                                                    | 244/I                                                                                                    | 2 ( )                                                                                              | ) * ( ( ( ( ( ( ( ( ( ( ( ( ( ( ( ( ( ( ( ( ( ( ( ( ( ( ( ( ( ( ( ( ( ( ( ( ( ( ( ( ( ( ( ( ( ( ( ( ( ( ( ( ( ( ( ( ( ( ( ( ( ( ( ( ( ( ( ( ( ( ( ( ( ( ( ( ( ( ( ( ( ( ( ( ( ( ( ( ( ( ( ( ( ( ( ( ( ( ( ( ( ( ( ( ( ( ( ( ( ( ( ( ( ( ( ( ( ( ( ( ( ( ( ( ( ( (                      |                                                                                                    |
| 심사구분                  | 전제                                                                              |                                                                                                    | · ·                                                                                                    | 심사규격                                                        | 전체                                                                                                    |                                                                                                    | 신정문                                                                                                    | P#                                                                                                 |                                                                                                    | Q                                                                                                    |
| 검색                    | 결과                                                                              |                                                                                                    |                                                                                                    |                                                             |                                                                                                    |                                                                                                    |                                                                                                    |                                                                                                    |                                                                                                    |                                                                                                    |
| 이 검색                  | 결과                                                                              |                                                                                                    |                                                                                                    |                                                             |                                                                                                    |                                                                                                    |                                                                                                    |                                                                                                    |                                                                                                    |                                                                                                    |
|                       | ※ 로그인하 사용자가 신                                                                   | 심사팀장으로 등록되어 있는                                                                                                    | - 심사정보만 조회됩니다                                                                                                    | Ł.                                                          |                                                                                                    |                                                                                                    |                                                                                                    |                                                                                                    |                                                                                                    |                                                                                                    |
| 8 21 년                |                                                                                 | 7 (10)71                                                                                                    |                                                                                                    | 1007214                                                     | 21401100                                                                                                    |                                                                                                    |                                                                                                    | 11415441                                                                                           |                                                                                                    |                                                                                                    |
| No                    | 심사업체                                                                            | 주사업장                                                                                                    | 서면/현장구분                                                                                                    | 심사구분                                                        | 진행상태                                                                                                    | 인중관리번호                                                                                                    | 심사범위                                                                                                    | 신청분야                                                                                               | 심사규족                                                                                                    | N                                                                                                    |
| No<br>1               | 심사업체<br>대상주식회사                                                                  | 주사업장<br>서울                                                                                                    | 서면/현광구분<br>현광심사                                                                                                    | 성 <del>사구분</del><br>변경성사                                    | 진행상태<br>(현장)심사결과통보 완료                                                                                                    | 인중관리번호<br>19-001-변4                                                                                                    | 심사범위<br>절계, 개발 및 제조                                                                                           | 신청분야<br>화포류(A02)                                                                                   | 심사규 3<br>KDS 0050-9                                                                                                    | 000-4                                                                                                    |
| 8 212<br>No<br>1<br>2 | <b>신사업체</b><br>대상주식회사<br>대상주식회사                                                 | <b>주사업장</b><br>서울<br>서울                                                                                                    | 서면/현장구분           현장심사           현장심사                                                                                                    | <b>심사구분</b><br>변경실사<br>경신성사                                 | <b>진행상태</b><br>(현장)심사결과통보 완료<br>(현장)심사결과동보 완료                                                                               | <b>인증관리번호</b><br>19-001-변4<br>19-001-경3                                                                                              | <b>심사범위</b><br>절계, 개발 및 제조<br>설계, 개발 및 제조                                                                     | 신형분야<br>화포류(A02)                                                                                   | 심사규국<br>KDS 0050-9<br>KDS 0050-9                                                                                                    | <b>000-4</b>                                                                                                    |
| No 1 2 3              | 실사업체<br>대상주석회사<br>대상주석회사<br>(주)산형                                               | <b>주사업장</b><br>서울<br>서울<br>(주)산청                                                                                                    | 서면/현강구분           현강실사           현강실사           현강실사                                                                                                    | <b>심사구분</b><br>변경심사<br>경신성사<br>사후관리심사                       | <b>진행상태</b><br>(현장)심사결과통보 완료<br>(현장)심사결과통보 완료<br>(현장)심사결과통보 완료                                                              | <b>인증관리번호</b><br>19-001-변4<br>19-001-733<br>19-001-사11                                                                               | <b>심사범위</b><br>정계, 개발 및 제조<br>설계, 개발 및 제조<br>성계, 개발 및 제조                                                      | 신형분야<br>화포통(A02)                                                                                   | 심사규곡<br>KDS 0050-9<br>KDS 0050-9<br>KDS 0050-9                                                                                                    | N 000-4 000-4                                                                                                    |
| No 1 2 3 4            | <mark>심사업체</mark><br>대상주식회사<br>대상주식회사<br>(주)산청<br>(주)산청                         | <b>주사업장</b><br>서울<br>(주)산청<br>(주)산청                                                                                                    | 서면/현강구분           현강심사           현강심사           현강심사           현강심사           현강심사                                                                                                    | <b>심사구분</b><br>변경상사<br>경신성사<br>사후관리심사<br>최초심사               | <b>건행상대</b><br>(현장)심사결과통보 완료<br>(현장)심사결과통보 완료<br>(현장)심사결과통보 완료<br>(현장)심사결과통보 완료                                             | <b>안중관리번호</b><br>19-001-변4<br>19-001-경3<br>19-001-샤비1<br>19-008-희10                                                                  | <b>신사범위</b><br>설계, 개발 및 제조<br>설계, 개발 및 제조<br>설계, 개발 및 제조<br>설계, 개발 및 제조                                       | <b>신형분야</b><br>황포류(A02)<br>화성방장비 및 클라퓨(G04)                                                        | 실사규 3<br>KDS 0050-9<br>KDS 0050-9<br>KDS 0050-9<br>KDS 0050-9                                                                                                    | N<br>000-4<br>000-4<br>000-4<br>000-4                                                                                                    |
| No 1 2 3 4 5          | 실사업체<br>대상주식회사<br>대상주식회사<br>(주)산형<br>(주)산형<br>(주)산형                             | <b>주사업장</b><br>서울<br>(주)산청<br>(주)산청<br>(주)산청                                                                                                   | 서면/현광구분           현장심사           현장심사           현장심사           현장심사           현장심사           현장심사           현장심사           현장심사                                                                                                    | <b>심사구분</b><br>변경성사<br>경신성사<br>사후관리실사<br>최초성사<br>최초성사       | <b>긴행상태</b><br>(현장)실사결과동보 완료<br>(현장)실사결과동보 완료<br>(현장)실사결과동보 완료<br>(현장)심사결과동보 완료<br>(서연)실사결과동보 완료                            | <b>인증관리번호</b><br>19-001-변4<br>19-001-장3<br>19-001-사11<br>19-008-희10<br>19-008-희10                                                    | 성사범위<br>성계, 개발 및 제조<br>설계, 개발 및 제조<br>성계, 개발 및 제조<br>성계, 개발 및 제조                                              | 신청분야<br>항포류(A02)<br>화성방장비 및 물자류(G04)<br>화성방장비 및 물자류(G04)                                           | 실사규 3<br>KDS 0050-9<br>KDS 0050-9<br>KDS 0050-9<br>KDS 0050-9<br>KDS 0050-9                                                                                                    | N 000-4 000-4 000-4 000-4 000-4 000-4                                                                                                    |
| No 1 2 3 4 5 6        | 실사업체<br>대상주식회사<br>대상주식회사<br>(주)산형<br>(주)산형<br>(주)산형<br>대상주식회사                   | 주사업장           서울           서울           (주)산청           (주)산청           (주)산청           (주)산청           (주)산청           기술                    | 서연/현광구분           현광심사           현광심사           현광심사           현광심사           현광심사           여광심사           서연실사           서연실사                                                                                                    | <mark>성사구분</mark><br>변경성사<br>경신성사<br>사후관리성사<br>최초상사<br>최초상사 | <b>건형상대</b><br>(현장)상사결과통보 완료<br>(현장)상사결과통보 완료<br>(현장)상사결과통보 완료<br>(현장)상사결과통보 완료<br>(서전)상사결과통보 완료                            | <b>인증관리번호</b><br>19-001-변4<br>19-001-전3<br>19-001-사11<br>19-008-희10<br>19-008-희10<br>19-008-희2                                       | 성사범위<br>성계, 개발 및 제조<br>설계, 개발 및 제조<br>설계, 개발 및 제조<br>설계, 개발 및 제조<br>설계, 개발 및 제조                               | 신청분야<br>화포류(A02)<br>화성방장비 및 물자류(G04)<br>화성방장비 및 물자류(G04)<br>화성방장비 및 물자류(G04)                       | ₩₩₩₩<br>KDS 0050-9<br>KDS 0050-9<br>KDS 0050-9<br>KDS 0050-9<br>KDS 0050-9<br>KDS 0050-9                                                                                                    | N<br>000-4<br>000-4<br>000-4<br>000-4<br>000-4<br>000-3                                                                                                    |
| No 1 2 3 4 5 6 7      | 실사업체<br>대상주석회사<br>대상주석회사<br>(주)산형<br>(주)산형<br>대상주석회사<br>(주)산형                   | 주사업장           서울           서울           (주)산청           (주)산청           (주)산청           (주)산청           (주)산청                                 | 서연/현광구분           현광심사           현광심사           현광심사           현광심사           현광심사           현광심사           현광심사           현광심사           현광심사           현광심사           현광심사           현광심사           현광심사           현광심사           여양심사           서면실사           서면실사 | 성사구분<br>변경상사<br>경신상사<br>사후관리상사<br>최초상사<br>최초상사<br>최초상사      | 건형상태<br>(현장)상사결과통보 완료<br>(현장)상사결과통보 완료<br>(현장)상사결과통보 완료<br>(현장)상사결과통보 완료<br>(서전)상사결과통보 완료<br>(서전)상사결과통보 완료                  | 인용관리번호<br>19-001-변4<br>19-001-변3<br>19-001-사11<br>19-008-최10<br>19-008-최10<br>19-008-최2<br>19-008-49                                 | 성사범위<br>성계, 개발 및 제조<br>성계, 개발 및 제조<br>성계, 개발 및 제조<br>성계, 개발 및 제조<br>성계, 개발 및 제조<br>성계, 개발 및 제조                | 신청분야<br>화포류(A02)<br>화성방장비 및 물자류(G04)<br>화성방장비 및 물자류(G04)<br>화보류(A02). 기계/강학식사통장비(A04).<br>출기류(A01) | 44773<br>KDS 0050-9<br>KDS 0050-9<br>KDS 0050-9<br>KDS 0050-9<br>KDS 0050-9<br>KDS 0050-9<br>KDS 0050-9                                                                                                    | N 000-4 000-4 000-4 000-4 000-4 000-4 000-4 000-3 000-3 000-4                                                                                                    |
| No 1 2 3 4 5 6 7 8    | 실사업체<br>대상주석회사<br>대상주석회사<br>(주)산형<br>(주)산형<br>(주)산형<br>대상주석회사<br>(주)산형<br>(주)산형 | 주사업강           서울           서울           (주)산황           (주)산황           (주)산황           (주)산황           (주)산황           (주)산황           (주)산황 | 서민/현광구분           현광철사           현광철사           현광철사           현광철사           현광철사           현광철사           여망철철사           서망철처           서망철처           서망철처           서망철처           서민철사           서민철사           서민철사                                             | 성사가분<br>변경상사<br>정신성사<br>사후관리상사<br>최초상사<br>최초상사<br>최초상사      | 건형상태<br>(현장)상사결과통보 완료<br>(현장)상사결과통보 완료<br>(현장)상사결과통보 완료<br>(현장)상사결과통보 완료<br>(서전)상사결과통보 완료<br>(서전)상사결과통보 완료<br>(서전)상사결과통보 완료 | 인용경의번호<br>19-001-변4<br>19-001-733<br>19-001-733<br>19-001-7411<br>19-008-최10<br>19-008-최10<br>19-008-최10<br>19-008-319<br>19-008-319 | 성사병위<br>성계, 개발 및 제조<br>성계, 개발 및 제조<br>성계, 개발 및 제조<br>성계, 개발 및 제조<br>성계, 개발 및 제조<br>성계, 개발 및 제조<br>성계, 개발 및 제조 | 신청분야<br>화표류(A02)<br>최성방장비 및 물자류(G04)<br>회성방장비 및 물자류(G04)<br>화도록(A02), 기계/장확식사용장비(A04),<br>출기류(A01) | HAT 3           KDS 0050-9           KDS 0050-9           KDS 0050-9           KDS 0050-9           KDS 0050-9           KDS 0050-9           KDS 0050-9           KDS 0050-9           KDS 0050-9           KDS 0050-9           KDS 0050-9           KDS 0050-9           KDS 0050-9 | N 000-4 000-4 000-4 000-4 000-4 000-4 000-3 000-3 000-4 000-3 000-4 000-4 000-4 000-4 000-4 000-4 000-4 000-4 000-4 000-4 000-4 000-4 000-4 000-4 000-4 000-4 000-4 000-4 000-3 000-4 000-3 000-4 000-3 000-4 000-3 000-3 000-3 000-4 000-3 000-3 000-3 000-4 000-3 000-3 000-3 000-4 000-3 000-3 000-4 000-3 000-3 0000-3 0000-3 00000000 |

- ① 조회조건을 입력 후 조회버튼을 클릭합니다.
- ② (서면, 현장) 심사계획완료 후 인증심사 진행할 목록이 표시됩니다.
  - 로그인 사용자가 해당 심사의 심사팀장, 심사원인 목록만 표시.
     검색결과에서 선택 행을 더블클릭하여 서면/현장심사 상세 화면을 호출합니다.

#### 1.2.8.2. 서면심사 상세

- " 1.1.3.2. 서면심사결과통보 등록"화면과 동일 (단 온나라결재가 국방망 전송기능으로 처리)

#### 1.2.8.3. 현장심사 상세

- "1.1.4.2 현장심사결과통보 등록"화면과 동일 (단 온나라결재가 국방망 전송기능으로 처리)